# Google アナリティクス 4

GA4 データインポート

#### and,a株式会社 2022年06月18日

and,a 2022年

#### セミナー中はZOOMはミュート状態でお願いいたします。

#### ■セミナーの録画について■

セミナ-

このオンラインセミナーは、弊社にて録画して、アーカイブとしてネットで公開させていただきます。

セミナー中にユーザー様がミュートを解除して音を発せられると、ZOOMのパワーポ イントの横に、お名前や映像が出てしまうことがあるようです。 申し訳ございませんが、音声OFF、カメラOFFにてご視聴いただきますよう、お願い申 し上げます。

| YouTube " | 検索                                                                                                    | 9             |
|-----------|----------------------------------------------------------------------------------------------------|---------------|
| G         | A4+UA 同時導入(7) GTM側の設定(13)                                                                                                    |               |
| Гз        | 則定 ID」の確認のために、GA4に戻って、データストリームへ。                                                                                                    |               |
|           |                                                                                                    |               |
|           | - → C     - → C     - →     - → C     - →     - →     - →     - →     - →     - →     - →     - →     - →     - →     - →     - →     - →     - →     - →     - →     - →     - →     - →     - →     - →     - →     - →     - →     - →     - →     - →     - →     - →     - →     - →     - →     - →     - →     - →     - →     - →     - →     - →     - →     - →     - →     - →     - →     - →     - →     - →     - →     - →     - →     - →     - →     - →     - →     - →     - →     - →     - →     - →     - →     - →     - →     - →     - →     - →     - →     - →     - →     - →     - →     - →     - →     - →     - →     - →     - →     - →     - →     - →     - →     - →     - →     - →     - →     - →     - →     - →     - →     - →     - →     - →     - →     - →     - →     - →     - →     - →     - →     - →     - →     - →     - →     - →     - →     - →     - →     - →     - →     - →     - →     - →     - →     - →     - →     - →     - →     - →     - →     - →     - →     - →     - →     - →     - →     - →     - →     - →     - →     - →     - →     - →     - →     - →     - →     - →     - →     - →     - →     - →     - → |               |
|           |                                                                                                    |               |
|           | アナリティクスアカウント プロ(マイとアプリ                                                                                                    |               |
|           | wine-wine<br>UA:21392355-1<br>wine-wine - GAA                                                                                                    |               |
|           | internation of the                                                                                                    |               |
|           | wine-wine >                                                                                                    |               |
|           |                                                                                                    |               |
|           | アナリティクス すべてのアカウント・ 9 旧会サマリー」と思えてみてください                                                                                                    |               |
|           | 2-y-                                                                                                    |               |
| Q         | 2017年 10-2010年4日<br>wire-wite-500(2012357)<br>データストリーム                                                                                                    |               |
|           | ビ 図2(アシスタント すべて 105 Android ウェブ     プロ(ワイ設定 Android ウェブ     プロ(ワイ設定 Android ウェブ     たいたいのの Android ウェブ     プロ(ワイ設定 Android ウェブ     たいたいののの                                                                                                    | ×19-26-200 °  |
| ナレセク曲     | いんが山て ちっち 担合け                                                                                                    | マニもノブム問命にエギノ  |
| 、もしわる削、   | 吹像 か 山 し し て つ に 场 合 は                                                                                                    | 、パーカイノ公用削にてサイ |

#### セミナーテキストのダウンロード

本セミナーのテキストは登録なしでダウンロードしていただくことができます。 テキストはセミナー後も必要に応じて可能な限り更新してまいります。

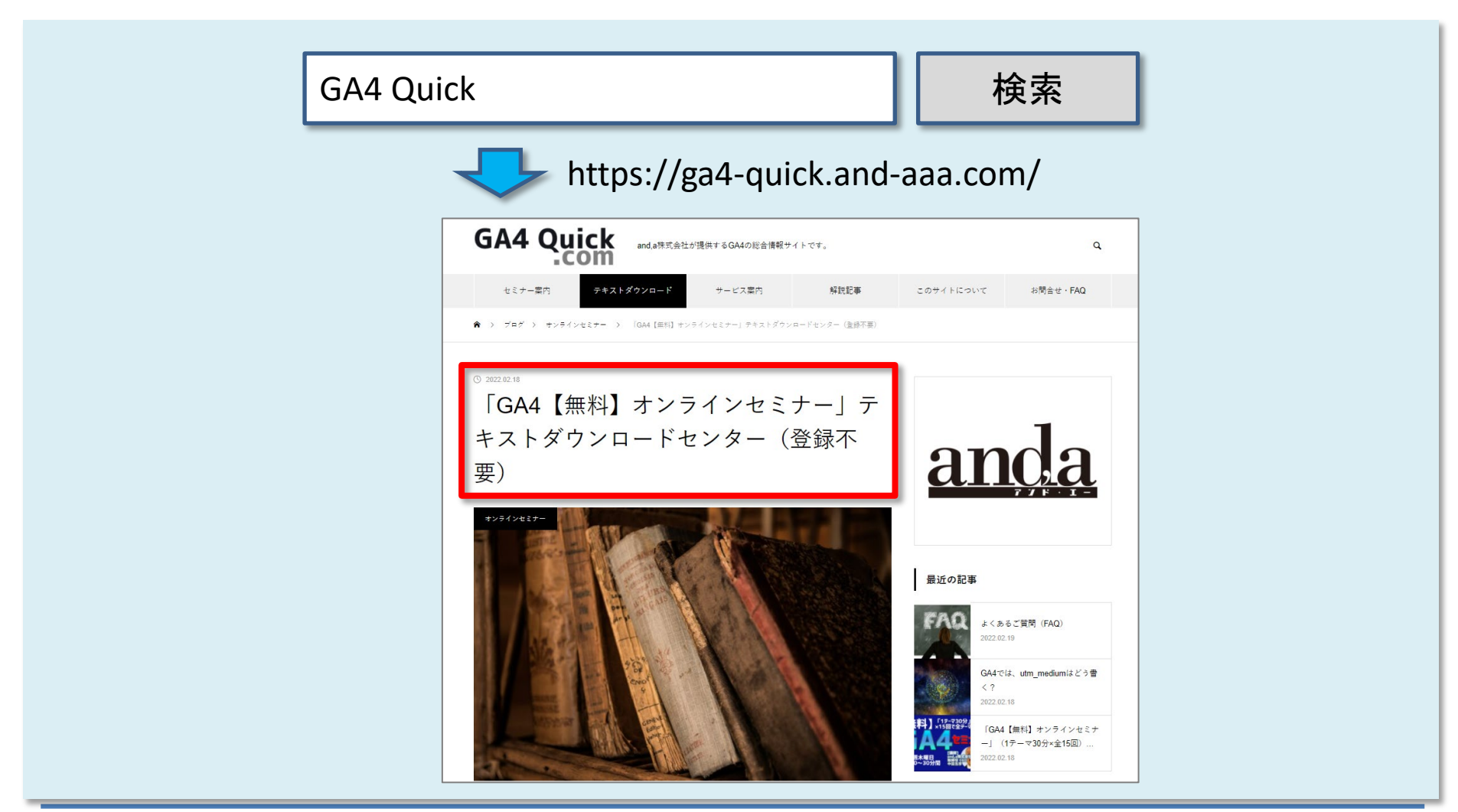

### セミナーについてのご質問

ZOOMにはチャット機能がございますが、<mark>セミナーの時間が30分</mark>のため、 <mark>大変申し訳ございませんが、セミナー中にチャットでご質問を頂戴しても、</mark> セミナー中にご回答させていただくことができません。

弊社ではGA4の導入、設定、活用などに関して、質問、相談ができる 「GA4専用無料コミュニティ」 を開設しております。

こちらで当セミナーの講師がご回答させていただきます。 <mark>下記のリンクから、全て無料でご利用いただくことができます。</mark> <u>https://discord.gg/H48gPszEuP</u>

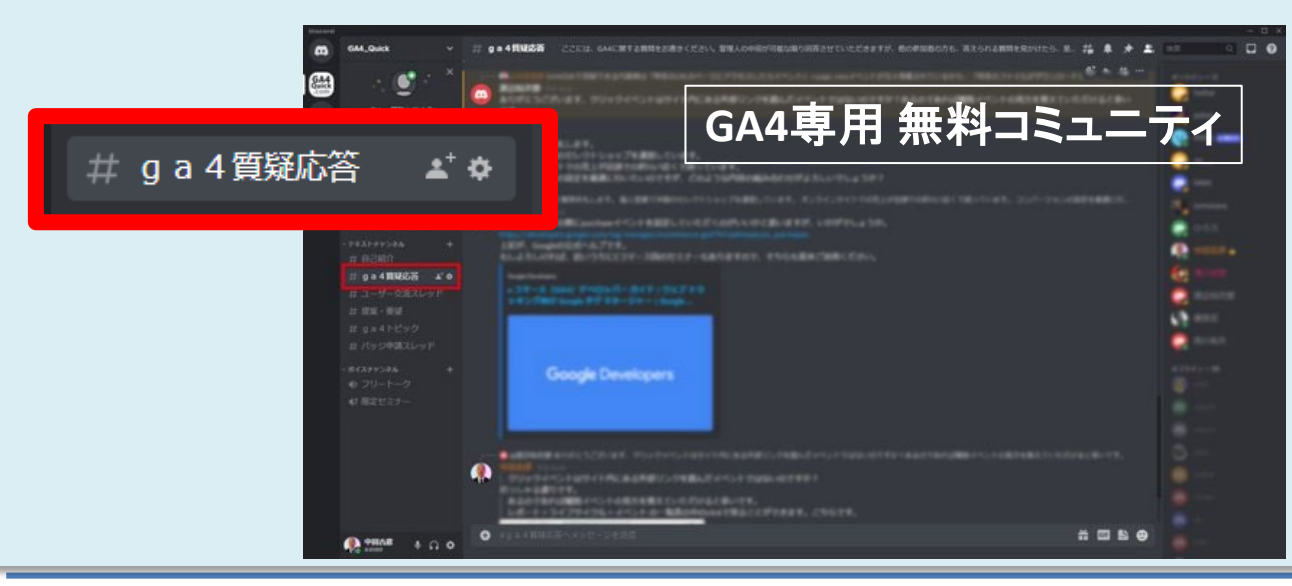

コミュニティは、 当セミナーの主催者 and,a株式会社が運営 しており、どなたでも無 料でご参加いただき、 質問を書き込んで頂く ことができます。

## データインポートとは

#### データインポート とは

データインポートとは、 <mark>外部ソースからデータをアップロードし、アナリティクスのデータと結合する</mark>機能です。 データインポートには、下記の5種類があります。 「費用データ」「アイテムデータ」「ユーザー ID 別のユーザーデータ」 「クライアント ID 別のユーザーデータ」「オフライン イベントデータ」 後半で、それぞれについて解説します。

データの種類 ⑦

費用データ

● Google 以外のソースから広告費用データをインポートします。このアップロード タイプは、費用データと、レポートやクエリの実行時のキャンペーン、ソース、メディアを関連付けます。このデータを削除しても、基になるイベントデータに影響はありません。

アイテムデータ

○ ブランド、カテゴリ、および / またはパターンなどの商品メタデータをインポートします。このデータがアップロードされると、収集されたパラメータの代わりにイベント処理や、レポートで過去のデータの修正に使用されます。このデータを削除するには、データの削除が必要です。

ユーザー ID 別のユーザーデータ

○ User-ID データをインポートし、他のデータソースに基づいて、アップロードする User-ID ごとに新しいユーザー プロパティの値を更新して関連付けます。このデータを削除するには、ユーザーまたはデータの削除が必要です。

クライアント ID 別のユーザーデータ

○ Client-ID データおよび / または App\_Instance\_ID データをインポートし、他のデータソースに基づいて、アップロードする ID ごとに新しいユーザー プロパティの値を更新して関連付けます。このデータを削除するには、ユーザーまたはデータの削除が必要です。

オフラインイベントデータ

O インターネット接続がない場合、あるいはソースが SDK または Measurement Protocol 経由でのリアルタイム イベント収集をサポートできない場合、ソースからオフライン イベントをインポートします。これらのイベントはアップロードされると、関連するタイムスタンプ、またはタイムスタンプがない場合はアップロード時刻を使用して、SDK 経由で収集された場合と同様に処理されます。このデータを削除するには、ユーザーまたはデータの削除が必要です。

#### 管理 > プロパティ列 > データインポート

#### データインポートを使用する理由

各種ビジネス用システムでは、それぞれ独自のデータが生成されます。

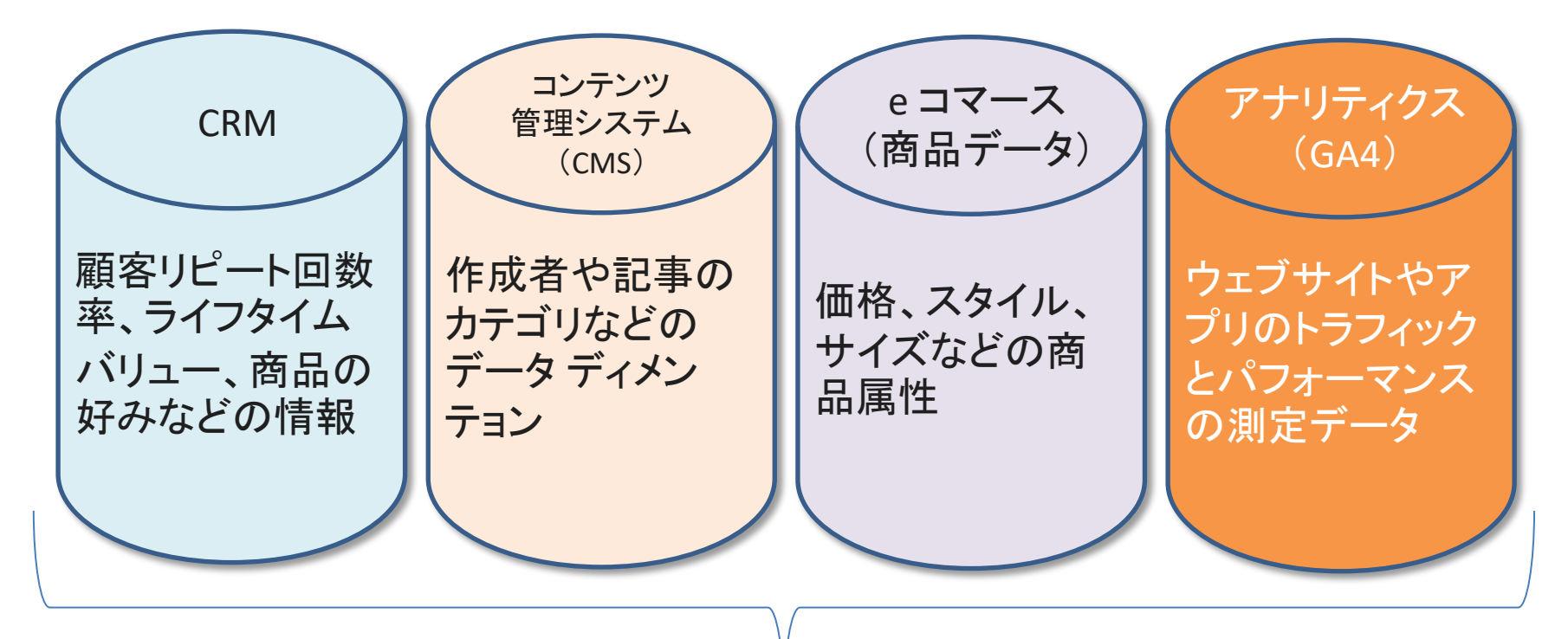

通常これらのデータはそれぞれサイロ化(連携されていない状態)されており、互いに情 報のやりとりはありません。<mark>データインポートは、定義したスケジュールでこういったデー</mark> タをアナリティクスに集約して結合することができ、サイロ化の解消、新たなインサイトの 発見、データの民主化に役立ちます。

#### データ インポートの仕組み(1) データのアップロード

外部のデータを格納した CSV ファイルを、GA4のプロパティにアップロードします。CRM や CMS といったオフラインのビジネスツールからこうした CSV ファイルをエクスポートして使用 できるほか、少量のデータであればテキスト エディタやスプレッドシートでファイルを手動作 成することも可能です。

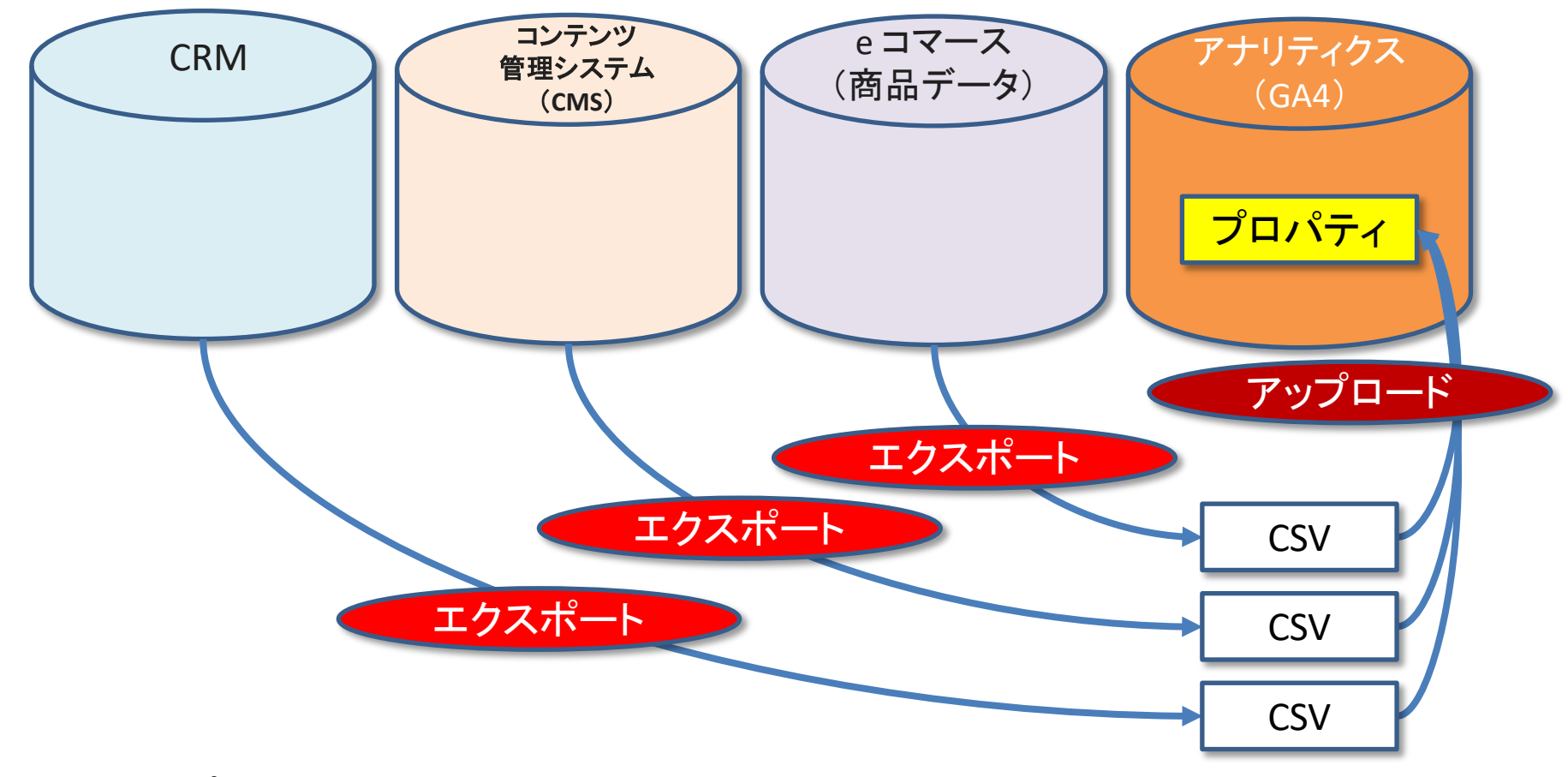

#### データ インポートの仕組み(2) データのアップロード

アップロードしたオフライン データは、GA4が収集したイベントデータと結合されます。これに よってレポート、比較、オーディエンスのデータが強化され、ユーザーのアクティビティをオン ラインとオフラインの両面にわたって総合的に把握できます。

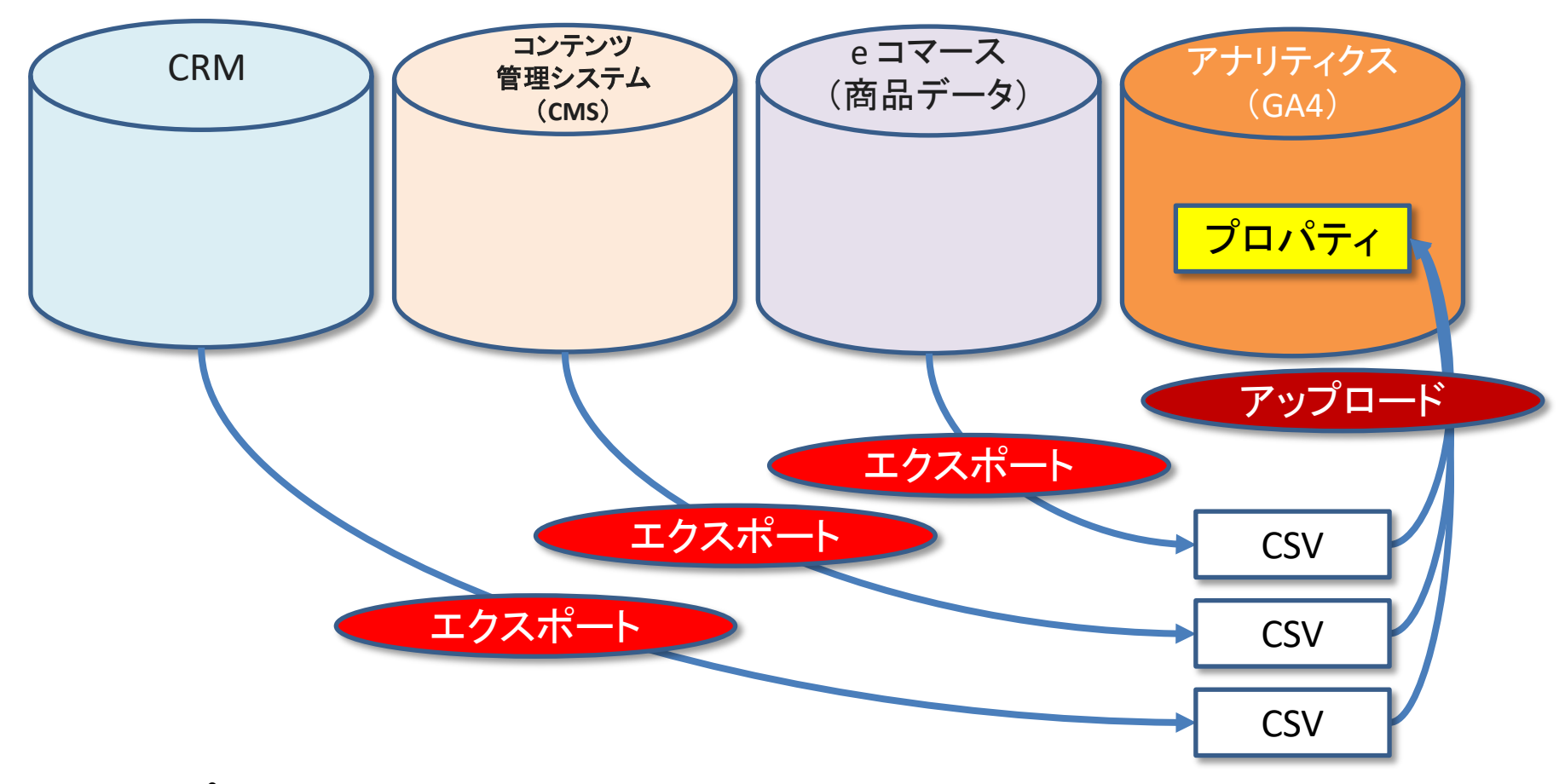

#### データ結合のタイミング

インポートしたデータの種類に応じて、次のいずれかの方法でデータの結合が行われます。

|                                   |               | 収集 / プロセスタイム                                                         | レポート / クエリタイム                                                                                           |
|-----------------------------------|---------------|----------------------------------------------------------------------|----------------------------------------------------------------------------------------------------|
| データ結合の<br>タイミング                   |               | アナリティクスのデータの収集・処理時に、イ<br>ンポート済みデータとの結合が行われます。                        | アナリティクスのデータとインポート済みデー<br>タの結合は、レポートを開き、アナリティクス                                                          |
| 過去データ                             |               | インポートしたデータはアナリティクスの過去<br>のデータ(処理が済んでいるデータ)とは結合<br>されません。             | がレポートデータを取得するクエリを実行した時点で行われます。                                                                          |
| インポートした<br>データファイル<br>を削除した場<br>合 |               | インポートしたデータファイルを削除した場合、<br>その後の結合は行われませんが、すでに結<br>合済みのデータはそのまま維持されます。 | このタイプの結合は一時的なものです。イン<br>ポートしたデータファイルを削除した場合、そ<br>の後の結合は行われず、すでに結合した<br>データをアナリティクスで参照することもでき<br>なくなります。 |
|                                   | ユーザー<br>データ   | 0                                                                    |                                                                                                    |
| データ<br>の種類                        | オフライン<br>イベント | 0                                                                    |                                                                                                    |
|                                   | 費用データ         |                                                                      | 0                                                                                                    |
|                                   | 商品データ         |                                                                      | 0                                                                                                    |
| 留意点                               |               |                                                                      | オーディエンスを作成する際や、データ探索ツールで<br>セグメントを作成する際には使用できません。                                                       |

#### インポートできるメタデータの種類

メタデータ(本体であるデータに関する付帯情報が記載されたデータ) インポートしたメタデータは、プロパティによって収集・処理済みのデータに追加されます。メ タデータは通常、カスタム ディメンションまたは指標に格納されますが、収集済みのデフォル ト情報を上書きした方が便利なケースもあります(カテゴリ構成を更新した商品カタログをイ ンポートする場合など)。

インポートできるデータの種類は次のとおりです。

| データの種類     | 説明                                                                 |
|------------|--------------------------------------------------------------------|
| 費用データ      | サードパーティ(Google 以外)の広告ネットワークのクリック数、費用、表<br>示回数データ                   |
| 商品データ      | 商品のメタデータ(サイズ、色、スタイル、その他の商品関連ディメンショ<br>ンなど)                         |
| ユーザーデータ    | リピート回数率や顧客のライフタイム バリューなど、セグメントやリマーケ<br>ティング リストの作成に使用できるユーザー メタデータ |
| オフライン イベント | インターネット接続が利用できないソースや、リアルタイムでのイベント収<br>集がサポートされていないソースのオフライン イベント   |

| 保存容量の合計       | 10 GB                       |
|---------------|-----------------------------|
| データソースのサイズ    | 1 GB                        |
| 1日あたりのアップロード量 | アップロード回数: 24<br>累積容量: 10 GB |

## データをインポートする方法

#### データをインポートする方法

#### データをインポートする際には、データソースを作成します。 <mark>データソースとは、アップロー</mark> ドする CSV ファイルと、既存のアナリティクス フィールドから CSV のフィールドへのマッピン グの組み合わせ<mark>です。</mark>

| /TI  |   |
|------|---|
| 181  | • |
| 17.7 | • |

| ar<br>N × | × データソースを作成        |                 |   |                                         |  |
|-----------|--------------------|-----------------|---|-----------------------------------------|--|
|           | 🗸 データソースの詳細 ―― 2   | マッピング           |   |                                         |  |
| (i)       | データソースを作成した後は、マッピン | グの設定を編集できなくなります |   |                                         |  |
| •         | アナリティクスのフィールド      | インボート済みのフィールド   |   | インポート データのサンプル                          |  |
|           | キャンペーン ID          | campaign_id     | - | bing_00001 facebook_00002 twitter_00003 |  |
|           | キャンペーンの参照元         | source          | • | bing facebook twitter                   |  |
|           | キャンペーンのメディア        | medium          | * | Cpc Cpc Cpc                             |  |
|           | キャンペーン名            | 項目を選択           | • |                                         |  |
|           | 日付                 | 項目を選択           | • |                                         |  |
|           | 1 日の費用             |                 |   |                                         |  |
|           | 1日のクリック数           |                 |   |                                         |  |
|           | 1日の表示回数            |                 |   |                                         |  |

※重複したキーを含むファイルはアップロードしないでください(例: user\_id という名前の 2 つのフィールド)。

### インポート プロセス(1)

### 管理 > 「プロパティ」列 > データ インポート をクリック

| . アナリ    | リティクス<br>ga4-quick.and-aaa.com - G ・                 | ٩       | 「ユーザー サマリー」と検索してみてください                                                              |            | <b>:: @</b> : <b>@</b> |
|----------|------------------------------------------------------|---------|-------------------------------------------------------------------------------------|------------|------------------------|
| <b>A</b> | 理 ユーザー                                               |         |                                                                                     |            |                        |
| ••       | アカウント     + アカウントを各級       and,a株式会社 (App+Web)     * | ;       | <sup>1</sup> ロバティ <mark>+ ブロバティを作成</mark><br>a4-quick.and-aaa.com - GA4 (302974976) | <u>.</u>   |                        |
| e<br>R   | アカウント設定                                              | ۲       | 設定アシスタント                                                                            |            |                        |
| E        | アカウントのアクセス管理                                         |         | □ プロパティ設定                                                                           |            |                        |
|          | すべてのフィルタ                                             |         | ゴロパティのアクセス管理                                                                        |            |                        |
|          | ⑦ アカウント変更履歴                                          |         | 幸 データストリーム                                                                          |            |                        |
|          | ■ ゴミ箱                                                |         | <ul> <li>データ設定</li> </ul>                                                           |            |                        |
|          |                                                      |         | <u>↑</u> データインポート                                                                   |            |                        |
|          |                                                      |         | 空回 レポート用識別子                                                                         |            |                        |
|          |                                                      |         | ℃ アトリビューション設定                                                                       |            |                        |
|          |                                                      |         | ⑤ プロパティ変更履歴                                                                         |            |                        |
|          |                                                      |         | Dd データ削除リクエスト                                                                       |            |                        |
|          |                                                      |         | サービスとのリンク                                                                           |            |                        |
|          |                                                      |         | 入 Google 広告のリンク                                                                     |            |                        |
|          |                                                      |         | 🍫 アドマネージャーのリンク                                                                      |            |                        |
|          |                                                      |         | BigQuery のリンク                                                                       |            |                        |
|          |                                                      |         | ▶ ディスプレイ&ビデオ 360 のリンク                                                               |            |                        |
| 0        | ©2022 Goog                                           | gle アナリ | リティクス ホーム   利用規約   プライバシー ポリシー   フマイ                                                | - 村水 多方 送信 |                        |

インポート プロセス (2)

「データソースを作成」をクリックします。

| 🤈   | アナリラ | ティクス ga4-quick.ar                                              | 1,a株式会社 (App+W<br>I-aaa.com - G → Q 「ユーザー サマリー」と検索してみてください         |                                | <b>:: @</b> : 😩 |
|-----|------|----------------------------------------------------------------|--------------------------------------------------------------------|--------------------------------|-----------------|
| n i | 管理   | ユーザー                                                           |                                                                    |                                |                 |
|     |      | プロパティ <b>+ プロパティを作成</b><br>ga4-quick.and-aaa.com - GA4 (302974 | データのインポート<br>データインボートを使用すると、外部ソースからデータをアップロードし、アナリティクスのデータと結合できます。 | (データソースを作成) をクリックして、アップロードできるデ |                 |
| 0   | 4    | ② 設定アシスタント                                                     | ータの種類をご確認ください。 詳細                                                  |                                |                 |
|     |      | □ プロパティ設定                                                      |                                                                    | データソースを作成                      |                 |
|     |      | プロパティのアクセス管理                                                   | データソース名 データ型 ステータス                                                 |                                |                 |
|     |      | データストリーム                                                       | まだデータソースがありません。[データソースを作成] をクリックして                                 | 乍成してください                       |                 |
|     |      | ● データ設定                                                        |                                                                    |                                |                 |
|     |      | ☆ データインボート                                                     |                                                                    |                                |                 |
|     |      | ※回 レポート用識別子                                                    |                                                                    |                                |                 |
|     |      | 2。 アトリビューション設定                                                 |                                                                    |                                |                 |
|     |      | ⑦ プロパティ変更層歴                                                    |                                                                    |                                |                 |
|     |      | Dd データ削除リクエスト                                                  |                                                                    |                                |                 |
|     |      | サービスとのリンク                                                      |                                                                    |                                |                 |
|     |      | 🔥 Google 広告のリンク                                                |                                                                    |                                |                 |
|     |      | 🥠 アドマネージャーのリンク                                                 |                                                                    |                                |                 |
|     |      | BigQuery のリンク                                                  |                                                                    |                                |                 |
|     |      | ディスプレイ&ビデオ 360<br>のリンク                                         |                                                                    |                                |                 |
| O   |      |                                                                | ©2022 Google   アナリティクスホーム   利用規約   プライバシー ポリシー   フマィーヤバックを送信       |                                |                 |

### インポート プロセス(3)

#### データソースに名前を付けます。 データの種類を選択します。

| .il          | アナリ | ティクス ga4-quick.an                                                                                                    | × データソースを作成                                                                                                    | 次へ |
|--------------|-----|----------------------------------------------------------------------------------------------------|----------------------------------------------------------------------------------------------------|----|
| A            | 管理  | ユーザー                                                                                                    | 1) データソースの詳細 ―― 2) マッピング                                                                                                    |    |
| 9 0 <b>1</b> | ÷   | プロパティ + プロパティを作載<br>ga4quick.and-aea.com · GA4 (302974_                                                                                                    | データソースの詳細<br>データソース名*<br>Cost_Download_Template_issv                                                                                                    |    |
|              |     | <ul> <li>□ ノロバティのアクセス管理</li> <li>ユ ブロバティのアクセス管理</li> <li>ニ データストリーム</li> <li>ミ データ設定</li> <li>① データでのボート</li> <li>ニロレポート用能別子</li> <li>2、アトリビューション設定</li> <li>③ ブロバティ変更風歴</li> </ul> | F = 90<br>and $O$ $an F' = 9$ $O$ Coogle UyAn OV - Zhibichet and Field of the set of the set of the |    |
| 0            |     | <ul> <li>Dd データ削除リクエスト</li> <li>サービスとのリンク</li> <li>▲ Google 広告のリンク</li> <li>グ アドマネージャーのリンク</li> <li>④ BigQuery のリンク</li> </ul>                                                      | のデータを削除するには、ユーザーまたはデータの削除が必要です<br>インボートするデータのアップロード<br>CSV ファイル<br>CSV をアップロード                                                                                                    |    |

### インポート プロセス(4)

データの種類

| データの種類                                   | 解説                                                                                                    |
|------------------------------------------|----------------------------------------------------------------------------------------------------|
| 費用データ                                    | Google 以外のソースから広告費用データをインポートします。このアップロードタイプは、費用<br>データと、レポートやクエリの実行時のキャンペーン、ソース、メディアを関連付けます。この<br>データを削除しても、基になるイベントデータに影響はありません。                                                                                                    |
| アイテムデータ                                  | ブランド、カテゴリ、および/またはパターンなどの <mark>商品メタデータをインポートします</mark> 。このデー<br>タがアップロードされると、収集されたパラメータの代わりにイベント処理や、レポートで過去の<br>データの修正に使用されます。このデータを削除するには、データの削除が必要です。                                                                                                    |
| <mark>ユーザー ID 別</mark> の<br>ユーザーデータ      | User-ID データをインポートし、他のデータソースに基づいて、アップロードする User-ID ごとに<br>新しい <mark>ユーザー プロパティの値を更新</mark> して関連付けます。このデータを削除するには、ユー<br>ザーまたはデータの削除が必要です。                                                                                                    |
| <mark>クライアント ID 別</mark><br>のユーザーデー<br>タ | Client-ID データおよび / または App_Instance_ID データをインポートし、他のデータソースに基<br>づいて、アップロードする ID ごとに新しいユーザープロパティの値を更新して関連付けます。こ<br>のデータを削除するには、ユーザーまたはデータの削除が必要です。<br>※「ユーザー ID」と「クライアント ID」については、当セミナーサイトのこちらの解説記事をご参<br>照ください。<br>https://ga4-quick.and-aaa.com/archives/1092 |
| オフライン イベン<br>トデータ                        | インターネット接続がない場合、あるいはソースが SDK または Measurement Protocol 経由で<br>のリアルタイム イベント収集をサポートできない場合、ソースからオフライン イベントをインポー<br>トします。これらのイベントはアップロードされると、関連するタイムスタンプ、またはタイムスタ<br>ンプがない場合はアップロード時刻を使用して、SDK 経由で収集された場合と同様に処理され<br>ます。このデータを削除するには、ユーザーまたはデータの削除が必要です。             |

### インポート プロセス(5)

### データの種類を選択したら、「CSV をアップロード」をクリックします。

| .al | アナリ | ティクス ga4-quick.an                                              | × データソースを作成                                                                                                    | 次へ |
|-----|-----|----------------------------------------------------------------|----------------------------------------------------------------------------------------------------|----|
| A   | 管理  | ユーザー                                                           | <ol> <li>データソースの詳細 (2) マッピング</li> </ol>                                                                                                    |    |
|     |     | プロパティ <b>十 プロパティを作成</b><br>ga4-quick.and-aaa.com - GA4 (302974 | データソースの詳細<br>データソース名*                                                                                                    |    |
| 0   | ÷   | 設定アシスタント                                                       | Cost_Download_Template_psv                                                                                                    |    |
|     |     | 🗇 プロパティ設定                                                      |                                                                                                    |    |
| -   |     | プロパティのアクセス管理                                                   | テージの理想 ③<br>費用データ<br>● Google 以外のソースから広告費用データをインボートします。このアップロード タイブは、費用データと、レボートやクエリの軍行時のキャンペーン、ソース、メディアを関連付けます。このデー                                                         |    |
|     |     | ₩ データストリーム                                                     | タを削除しても、基になるイベントデータに影響はありません。                                                                                                    |    |
|     |     | ● データ設定                                                        | <ul> <li>アナテムテータ</li> <li>〇 ブランド、カテゴリ、および/またはパターンなどの商品メタデータをインボートします。このデータがアップロードされると、収集されたパラメータの代わりにイベント処理や、レポートで過去の<br/>データの修正に使用されます。このデータを削除するには、データの削除が必要です。</li> </ul> |    |
|     |     | ★ データインボート                                                     | ユーザー ID 別のユーザーデータ<br>○ User-ID データをインポートし、他のデータソースに基づいて、アップロードする User-ID ごとに新しいユーザー プロパティの値を更新して関連付けます。このデータを削除するには、ユーザーまた<br>はデータの削除が必要です。                                  |    |
|     |     | *28 アトリピューション設定                                                | クライアント ID 別のユーザーデータ ○ Client-ID データおよび / または App_Instance_ID データをインボートし、他のデータソースに基づいて、アップロードする ID ごとに新しいユーザー プロパティの値を更新して関連付けます。このデ<br>ータを削除するには、ユーザーまたはデータの削除が必要です。         |    |
|     |     | ◎ ブロパティ変更履歴                                                    | オフラインイベントデータ<br>インターネット接続がない場合、あるいはソースが SDK または Measurement Protocol 経由でのリアルタイムイベント収集をサポートできない場合、ソースからオフライン イベントをインポートし                                                      |    |
|     |     | Dd データ削除リクエスト                                                  | <ul> <li>ます。これらのイベントはアップロートされると、関連するタイムスタンプ、またはタイムスタンプかない場合はアップロート時刻を使用して、SDK 絵田で収集された場合と同様に処埋されます。このデータを削除するには、ユーザーまたはデータの削除が必要です。</li> </ul>                               |    |
|     |     | サービスとのリンク                                                      |                                                                                                    |    |
|     |     | A Google 広告のリンク                                                | インボートするデータのアップロード                                                                                                    |    |
|     |     | 🥠 アドマネージャーのリンク                                                 | CSV ファイル                                                                                                    |    |
|     |     | BigQuery のリンク                                                  | CSV & PYJU-F                                                                                                    |    |
| 0   |     | ディスプレイ&ビデオ 360<br>のリンク                                         |                                                                                                    |    |

### インポート プロセス(6)

#### パソコン上の CSV ファイルを選択して「開く」をクリックします。

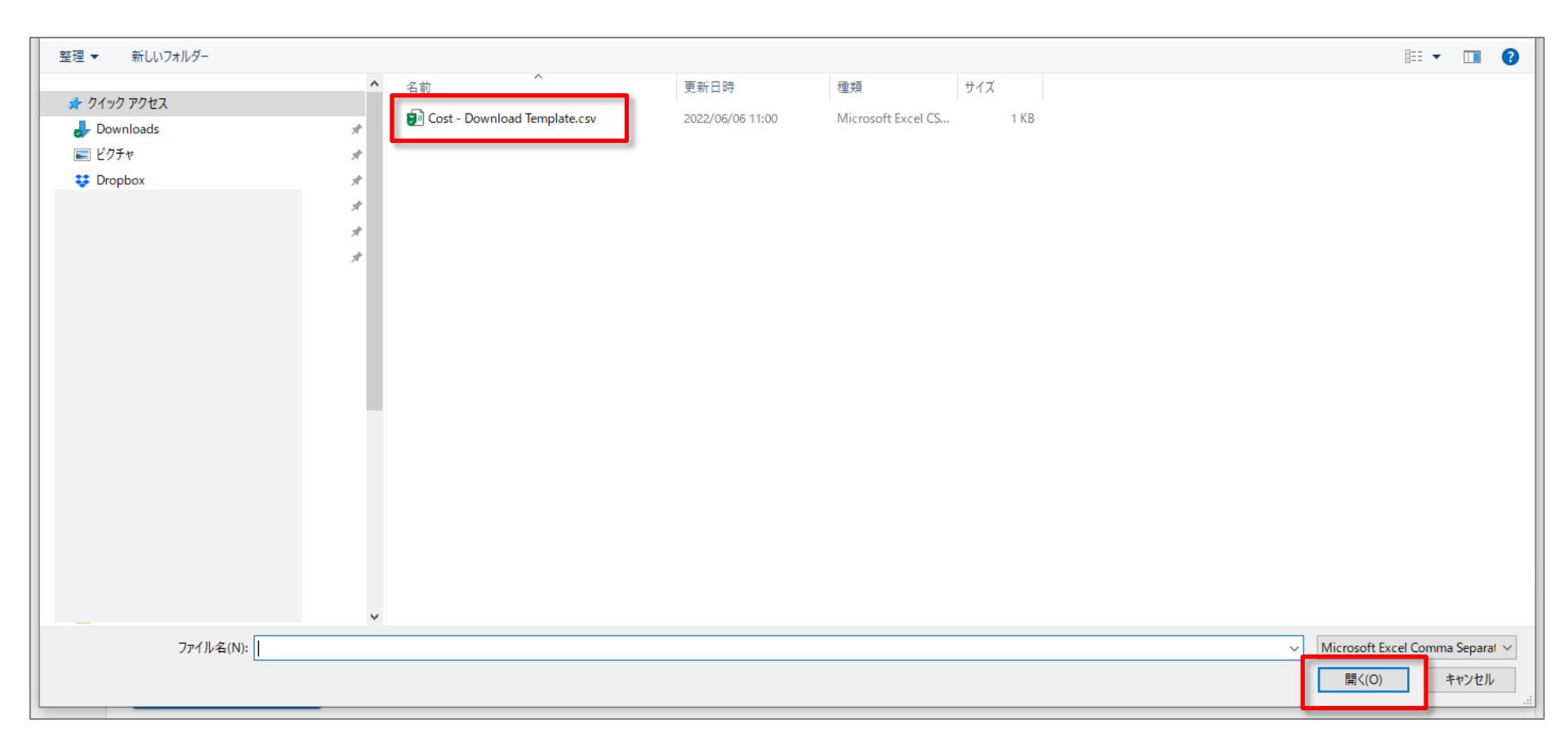

### インポート プロセス(7)

#### 「次へ」をクリックして、マッピングに進みます。

| × データソースを作成                                                                                                    | 次へ |
|----------------------------------------------------------------------------------------------------|----|
| 1 データソースの詳細 ――― 2 マッピング                                                                                                    |    |
| データソースの詳細                                                                                                    |    |
| データソース名*<br>Cost_Download_Template_csv                                                                                                    |    |
| <ul> <li>データの種類 ②</li> <li>費用データ</li> <li>⑥ Google 以外のソースから広告費用データをインポートします。このアップロード タイプは、費用データと、レポートやクエリの実行時のキャンペーン、ソース、メディアを関連付けます。このデータを削除しても、基になるイベントデータに影響はありません。</li> <li>アイテムデータ</li> <li>⑦ ブランド、カテゴリ、および / またはパターンなどの商品メタデータをインポートします。このデータがアップロードされると、収集されたパラメータの代わりにイベント処理や、レポートで過去の</li> </ul> |    |
| テータの修正に使用されます。このデータを削除するには、データの削除が必要です。<br>ユーザー ID 別のユーザーデータ<br>User-ID データをインポートし、他のデータソースに基づいて、アップロードする User-ID ごとに新しいユーザー プロパティの値を更新して関連付けます。このデータを削除するには、ユーザーまた<br>はデータの削除が必要です。<br>クライアント ID 別のユーザーデータ                                                                                               |    |
| ○ Client-ID データおよび / または App_Instance_ID データをインポートし、他のデータソースに基づいて、アップロードする ID ごとに新しいユーザー プロパティの値を更新して関連付けます。このデ<br>ータを削除するには、ユーザーまたはデータの削除が必要です。                                                                                                    |    |
| <ul> <li>オフラインイベントデータ         インターネット接続がない場合、あるいはソースが SDK または Measurement Protocol 経由でのリアルタイム イベント収集をサポートできない場合、ソースからオフライン イベントをインポートします。これらのイベントはアップロードされると、関連するタイムスタンプ、またはタイムスタンプがない場合はアップロード時刻を使用して、SDK 経由で収集された場合と同様に処理されます。このデータを削除するには、ユーザーまたはデータの削除が必要です。     </li> </ul>                          |    |
| インポートするデータのアップロード                                                                                                    |    |
| CSV ファイル<br>Cost - Download Template.csv  〇                                                                                                    |    |
| 8列,220八十ト                                                                                                    |    |

### インポート プロセス(8)

互いにマッピングする、「アナリティクスのフィールド」と「インポートするデータのフィールド」 を選択します(次ページに拡大キャプチャー)。必要に応じてフィールド名を編集します。

| .il | アナリ | ティクス ga4-quick.an                   | × | データソースを作成       |                    | 7   | データソースを作成した後は、マッピングの設<br>定を編集できなくなります。 | 戻る インボート |
|-----|-----|-------------------------------------|---|-----------------|--------------------|-----|----------------------------------------|----------|
|     | 管理  | ユーザー                                |   | 🧹 データソースの詳細 ——  | - 2 マッピング          | / - |                                        | •        |
|     |     | プロパティ + プロパティを作成                    | i | データソースを作成した後は、マ | ッピングの設定を編集できなくなります |     |                                        | 閉じる      |
| Ø   |     | ga4-quick.and-aaa.com - GA4 (302974 |   | アナリティクスのフィールド   | インボート済みのフィールド      |     | インポート データのサンプル                         |          |
| 9   | ÷   | ② 設定アシスタント                          | ~ | キャンペーン ID       | 項目を選択              |     |                                        |          |
|     |     | プロパティ設定                             |   | キャンペーンの参照元      | 項目を選択              | *   |                                        |          |
|     |     | プロバティのアクセス管理                        |   | キャンペーンのメディア     | 項目を選択              | •   |                                        |          |
|     |     | 🎂 データストリーム                          |   | キャンペーン名         | 項目を選択              | *   |                                        |          |
|     |     | ● データ設定                             |   | 日付              | 項目を選択              |     |                                        |          |
|     |     | ★ データインポート                          |   | 1日の費用           |                    |     |                                        |          |
|     |     | 会日 レポート用識別子                         |   | 1日のクリック数        |                    |     |                                        |          |
|     |     | ℃。 アトリビューション設定                      |   | 1日の表示回数         |                    |     |                                        |          |
|     |     | ③ プロバティ変更履歴                         |   | Ν               |                    |     |                                        |          |
|     |     | Dd データ削除リクエスト                       |   |                 |                    |     |                                        |          |
|     |     | サービスとのリンク                           |   |                 |                    |     |                                        |          |
|     |     | 🔥 Google 広告のリンク                     |   |                 |                    |     |                                        |          |
|     |     | 🍫 アドマネージャーのリンク                      |   |                 |                    |     |                                        |          |
|     |     | BigQuery のリンク                       |   |                 |                    |     |                                        |          |
|     |     | ディスプレイ&ビデオ 360<br>のリンク              |   | アナ              | リティクスの             |     | インポートするデータの                            |          |
| 0   |     |                                     |   |                 | ィールド               |     | フィールド                                  |          |

### インポート プロセス (9)

#### (前ページからの続き)互いにマッピングする、「アナリティクスのフィールド」と「インポート するデータのフィールド」を選択します。

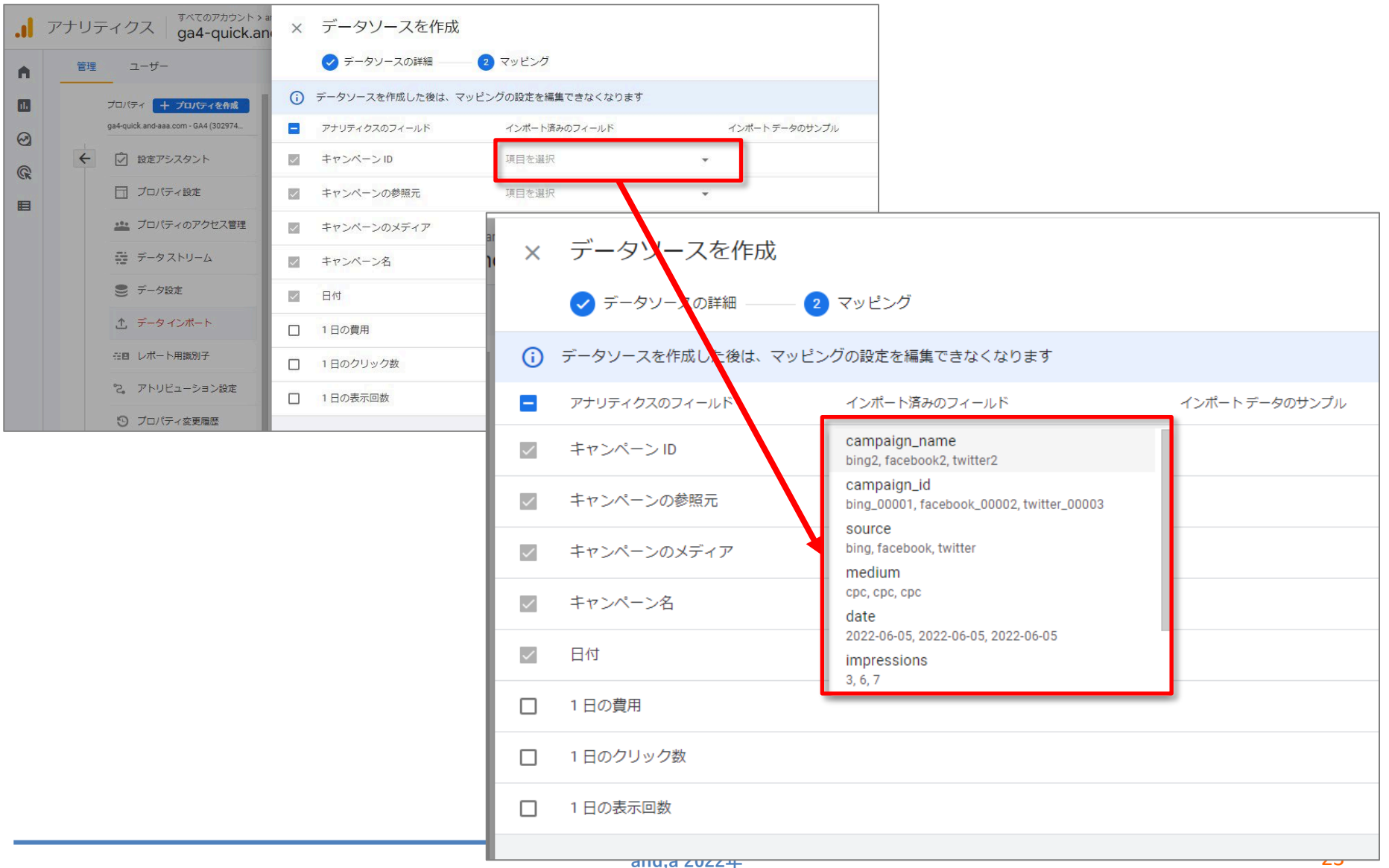

### インポート プロセス(9)

#### 「アナリティクスのフィールド」と「インポートするデータのフィールド」の選択が終わったら、 「インポート」をクリックします。

| a | アナリ | ティクス ga4-quick.an                   | ×            | データソースを作成      |                     |   |                                         | 戻る | インボート |
|---|-----|-------------------------------------|--------------|----------------|---------------------|---|-----------------------------------------|----|-------|
| A | 管理  | ユーザー                                |              | 🥏 データソースの詳細 —  | — 2 マッピング           |   |                                         |    |       |
|   |     | プロパティ + プロパティを作成                    | ()           | データソースを作成した後は、 | マッピングの設定を編集できなくなります |   |                                         |    | 閉じる   |
| 0 |     | ga4-quick and-aaa.com - GA4 (302974 |              | アナリティクスのフィールド  | インポート済みのフィールド       |   | インボートデータのサンプル                           |    |       |
| 9 | ÷   | 🖸 設定アシスタント                          | $\checkmark$ | キャンペーン ID      | campaign_id         | * | bing_11111 facebook_22222 twitter_33333 |    |       |
|   |     | 🗍 プロパティ設定                           | $\checkmark$ | キャンペーンの参照元     | source              | * | bing facebook twitter                   |    |       |
|   |     | プロパティのアクセス管理                        | $\checkmark$ | キャンペーンのメディア    | medium              | * | (cpc) (cpc) (cpc)                       |    |       |
|   |     | 幸 データストリーム                          | ~            | キャンペーン名        | campaign_name       | * | bing facebook twitter                   |    |       |
|   |     | ● データ設定                             | $\checkmark$ | 日付             | date                |   | 2022-06-06 2022-06-06 2022-06-06        |    |       |
|   |     | ★ データインポート                          |              | 1日の費用          | cost                | • |                                         |    |       |
|   |     | 部門 レポート用識別子                         |              | 1日のクリック数       | clicks              | Ŧ |                                         |    |       |
|   |     | 2。 アトリビューション設定                      |              | 1日の表示回数        | impressions         | * |                                         |    |       |
|   |     | プロパティ変更履歴                           |              |                |                     |   |                                         |    |       |
|   |     | Dd データ削除リクエスト                       |              |                |                     |   |                                         |    |       |
|   |     | サービスとのリンク                           |              |                |                     |   |                                         |    |       |
|   |     | 🙏 Google 広告のリンク                     |              |                |                     |   |                                         |    |       |
|   |     | 🅠 アドマネージャーのリンク                      |              |                |                     |   |                                         |    |       |
|   |     | ◎ BigQuery のリンク                     |              |                |                     |   |                                         |    |       |
| 0 |     | ディスプレイ&ビデオ 360<br>のリンク              |              |                |                     |   |                                         |    |       |

#### 既存のデータソース(既にインポートしてあるデータソース)にデータをアップロードする(1)

#### **既存のデータソースにデータをアップロードする** 既存のデータソースの行の「今すぐインポート」をクリックします。

| <b>・</b> アナリ                                                                                                    | ティクス ga4-quick.ar                                                                                                    | and,a株式会社(App+W<br>nd-aaa.com - G Q 「ユー                                                                                                    | ザー数で上位の国」と検索し                                      | てみてください                                                                                       |                                                         | <b>:: @</b> : 😩 |
|----------------------------------------------------------------------------------------------------|----------------------------------------------------------------------------------------------------|----------------------------------------------------------------------------------------------------|----------------------------------------------------|-----------------------------------------------------------------------------------------------|---------------------------------------------------------|-----------------|
| <ul> <li></li> <li></li></ul> | すべてのアカウシト→<br>ga4-quick.ar           ユーザー           プロパティ + プロ/ティを作成<br>gs4-quick and-ass.com - GA4 (302974)           ② 設定アシスタント           □ プロパティのアクセス管理           ご ブロパティのアクセス管理           データストリーム           ジ データィンボート           ご田 レポート用識別子 | and.a株式会社 (App+W_<br>nd-aaa.com - G ・<br>マ 「ユー<br>データクのインポート<br>データインボートを使用すると、外部ソースカ<br>ータの種類をご確認ください。詳細<br>データソース名<br>Cost_Download_Template_csv | ザー数で上位の国」と検索し<br>いらデータをアップロードし、アナ<br>データ型<br>費用データ | てみてください<br>-'リティクスのデータと結合できます。「データソースを作成]<br>ステータス<br>② 前回のインボート: 6月 6 2022 12:57 午後<br>UTC+9 | Jをクリックして、アップロードできるデ<br>データソースを作成<br>ま 今すぐインボート <b>〉</b> | II 0 I S        |
| 0                                                                                                    | <ul> <li>℃、アトリビューション設定</li> <li>⑦ ブロバティ変更履歴</li> <li>Dd データ削除リクエスト</li> <li>サービスとのリンク</li> <li>▲ Google 広告のリンク</li> <li>④ BigQuery のリンク</li> <li>● ディスプレイ&amp;ビデオ 360<br/>のリンク</li> </ul>                                                         |                                                                                                    |                                                    |                                                                                               |                                                         |                 |
|                                                                                                    |                                                                                                    | ©2022 Google   アナリティクス                                                                                                    | スホーム   利用規約   プライバシー                               | - ホリシートフマイヤシバックを送信                                                                            |                                                         |                 |

#### 既存のデータソース(既にインポートしてあるデータソース)にデータをアップロードする(2)

データソースが CSV のインポート用に設定されている場合は、インポートする CSV ファイル を選択して「開く」をクリックします。

CSV ファイルには元のフィールドと同じフィールドか、フィールドのサブセットが含まれている 必要があります。同じデータタイプに対して異なるフィールドをインポートする場合は、既存 のデータソースを削除し、新しいデータソースを作成する必要があります。

| ▲ 白ock<br>● Dock<br>● Cost - Download Template.csv | 更新日時<br>2022/06/06 13:34<br>2022/06/06 13:15 | 種類<br>ファイル フォルダー<br>Microsoft Excel CS | サイズ<br>1 KB | フィールドと<br>データの「タ | <は、平たく言<br>列」のことです                             | うと、 |
|----------------------------------------------------|----------------------------------------------|----------------------------------------|-------------|------------------|------------------------------------------------|-----|
| v<br>nplate - ∃ <sup>2°</sup> csv                  |                                              |                                        |             | ~ N              | Microsoft Excel Comma Separal 〜<br>開く(O) キャンセル |     |

### データソースの詳細の表示、新規データのインポート、データソースの削除(1)

## データソースの詳細の表示、新規データのインポート、データソースの削除について解説します。 管理 > プロパティ列 > データインポート をクリック。

| , アナリラ | ティクス すべてのアカウント > and,a株式会社(App+W_<br>ga4-quick.and-aaa.com - G マ | ٩         | 「経路の分析」と検索してみてください                                            | :: | 0 | : |  |
|--------|------------------------------------------------------------------|-----------|---------------------------------------------------------------|----|---|---|--|
| ● 管理   | ユーザー                                                             |           |                                                               |    |   |   |  |
|        | アカウント + アカウントを作成<br>and,a株式会社 (App+Web) マ                        |           | プロバティ + プロバティを作成<br>ga4-quick.and-baa.com - GA4 (302974976) ・ |    |   |   |  |
| ©      | アカウント設定                                                          | ۲         | ☑ 設定アシスタント                                                    |    |   |   |  |
|        | ※ アカウントのアクセス管理                                                   |           | □ プロパティ設定                                                     |    |   |   |  |
|        | すべてのフィルタ                                                         |           | 🚢 プロパティのアクセス管理                                                |    |   |   |  |
|        | ⑦ アカウント変更履歴                                                      |           | 器 データストリーム                                                    |    |   |   |  |
|        | ゴミ箱                                                              |           | ● データ設定                                                       |    |   |   |  |
|        |                                                                  |           |                                                               |    |   |   |  |
|        |                                                                  |           | 田田 レポート用識別子                                                   |    |   |   |  |
|        |                                                                  |           | 2。 アトリビューション設定                                                |    |   |   |  |
|        |                                                                  |           | ◎ プロバティ変更履歴                                                   |    |   |   |  |
|        |                                                                  |           | Dd データ削除リクエスト                                                 |    |   |   |  |
|        |                                                                  |           | サービスとのリンク                                                     |    |   |   |  |
|        |                                                                  |           | A Google 広告のリンク                                               |    |   |   |  |
|        |                                                                  |           | ↓ アドマネージャーのリンク                                                |    |   |   |  |
| 0      |                                                                  |           | a BigQuery のリンク                                               |    |   |   |  |
| U      | ©2022 Goo                                                        | ogle   アナ | リティクスホーム  利用規約   ブライバシーボリシー   ファイトやのを送信                       |    |   |   |  |

### データソースの詳細の表示、新規データのインポート、データソースの削除(2)

#### 目的のデータソースの行の「>」をクリックします。

| .1 🤊 | アナリラ | ティクス ga4-quick.a                                                                     | and,a株式会社(App+W<br>nd-aaa.com - G Q 「ユ-               | -ザー数で上位の国」と検索し       | てみてください                                 |                    | <b>:: @</b> : 😫 |
|------|------|--------------------------------------------------------------------------------------|-------------------------------------------------------|----------------------|-----------------------------------------|--------------------|-----------------|
| •    | 管理   | ユーザー<br>プロパティ + プロ <b>パティを作成</b><br>ge4quick.and-aaa.com - GA4 (302974<br>② 設定アシスタント | データのインポート<br>データインボートを使用すると、外部ソース<br>ータの憧頼をご確認ください。詳細 | からデータをアップロードし、ア      | ナリティクスのデータと結合できます。 [データソースを作成]          | をクリックして、アップロードできるデ |                 |
| E    |      | <ul> <li>ゴロバティ設定</li> <li>ゴロバティのアクセス管理</li> </ul>                                    | データソース名                                               | データ型                 | ステータス                                   | データソースを作成          |                 |
|      |      | ₩ データストリーム                                                                           | Cost_Download_Template_csv                            | 費用データ                | Ø 前回のインボート: 6月 6 2022 1:38 午後     UTC+9 |                    |                 |
|      |      | ● データ設定                                                                              |                                                       |                      |                                         |                    |                 |
|      |      | ① データインボート                                                                           |                                                       |                      |                                         |                    |                 |
|      |      | 日回 レポート用識別子                                                                          |                                                       |                      |                                         |                    |                 |
|      |      | 2。 アトリビューション設定                                                                       |                                                       |                      |                                         |                    |                 |
|      |      | 🕑 プロパティ変更履歴                                                                          |                                                       |                      |                                         |                    |                 |
|      |      | Dd データ削除リクエスト                                                                        |                                                       |                      |                                         |                    |                 |
|      |      | サービスとのリンク                                                                            |                                                       |                      |                                         |                    |                 |
|      |      | Google 広告のリンク                                                                        |                                                       |                      |                                         |                    |                 |
|      |      | 🥠 アドマネージャーのリンク                                                                       |                                                       |                      |                                         |                    |                 |
|      |      | a BigQuery のリンク                                                                      |                                                       |                      |                                         |                    |                 |
|      |      | ディスプレイ&ビデオ 360<br>のリンク                                                               |                                                       |                      |                                         |                    |                 |
| 0    |      |                                                                                      | ©2022 Google   アナリティク                                 | スホーム   利用規約   プライバシ・ | - ポリシートフマイトが小ックを送信                      |                    |                 |

### データソースの詳細の表示、新規データのインポート、データソースの削除(3)

データソースの名前、データの種類、マッピング(次ページ)、アップロードごとの履歴を確認できます。

- % インポート済み: 正常にインポートされた行数を、インポートファイルの行数で割った 値です。すべての行が正常にインポートされると、100%になります。
- マッチ率: プロパティにあるインポートファイルのキーの割合です(過去 90 日間)。過去
   90 日間のデータが完全に関連しており実用的な場合は、100%になります。

| .al   | アナリ | ティクス ga4-quick.and                                                     | × Cos | t_Download_Template_csv                                       | <b>—</b> "                               | -か)フ(           | の夕前                                              |               |                                |          |
|-------|-----|------------------------------------------------------------------------|-------|---------------------------------------------------------------|------------------------------------------|-----------------|--------------------------------------------------|---------------|--------------------------------|----------|
| •     | 管理  | ユーザー<br>プロバティ <u>+ プロバティを作成</u><br>gs4-quick and-sea.com - GA4 (302974 |       | データソースの詳細<br><sup>データソース名</sup><br>Cost_Download_Template_csv |                                          | データの種類<br>費用データ |                                                  | データ           | の種类                            | <u>貢</u> |
| © III | ÷   | <ul> <li></li></ul>                                                    |       | マッピング                                                         |                                          |                 |                                                  |               |                                | >        |
|       |     | <ul> <li>ゴロ/ティのアクセス管理</li> <li>データストリーム</li> <li>データ役定</li> </ul>      |       | インボート履歴<br>インボート時間                                            | 担当者:                                     |                 | ス <del>テ</del> ータス                               | % インボート<br>済み | 土 今すぐインボ     マッチ率 <sup>②</sup> | - ト      |
|       |     | ☆ データインボート<br>※回 レボート用識別子                                              |       | 6月 6 2022 1:38 午後 UTC+9<br>6月 6 2022 12:57 午後 UTC+9           | nakata@and-aaa.com<br>nakata@and-aaa.com |                 | <ul> <li>✓ インボート済み</li> <li>✓ インボート済み</li> </ul> | 100.0%        | 0.0%                           | >        |
|       |     | <ul> <li>アトリビューション設定</li> <li>プロバティ変更履歴</li> </ul>                     |       |                                                               |                                          |                 |                                                  |               |                                | _ +      |
|       |     | Dd データ削除リクエスト<br>サービスとのリンク                                             |       |                                                               | %イン                                      | ポート済み           | *                                                |               | マツ                             | ナ平       |

### データソースの詳細の表示、新規データのインポート、データソースの削除(4)

### マッピングを確認できます。

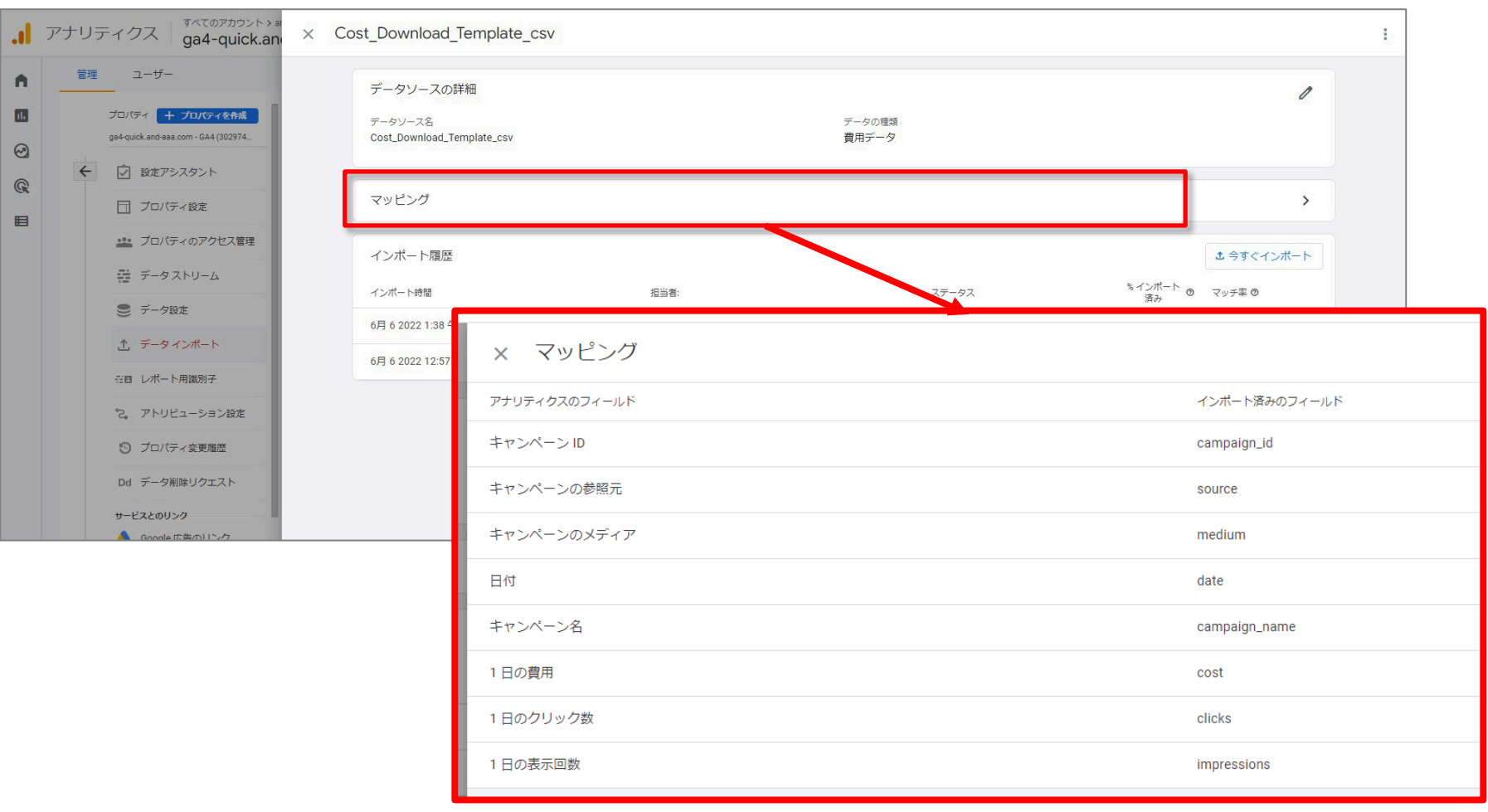

### データソースの詳細の表示、新規データのインポート、データソースの削除(5)

#### 新しいデータをインポートするには: 「今すぐインポート」をクリックし、ご使用のパソコンにある CSV ファイルを選択します。

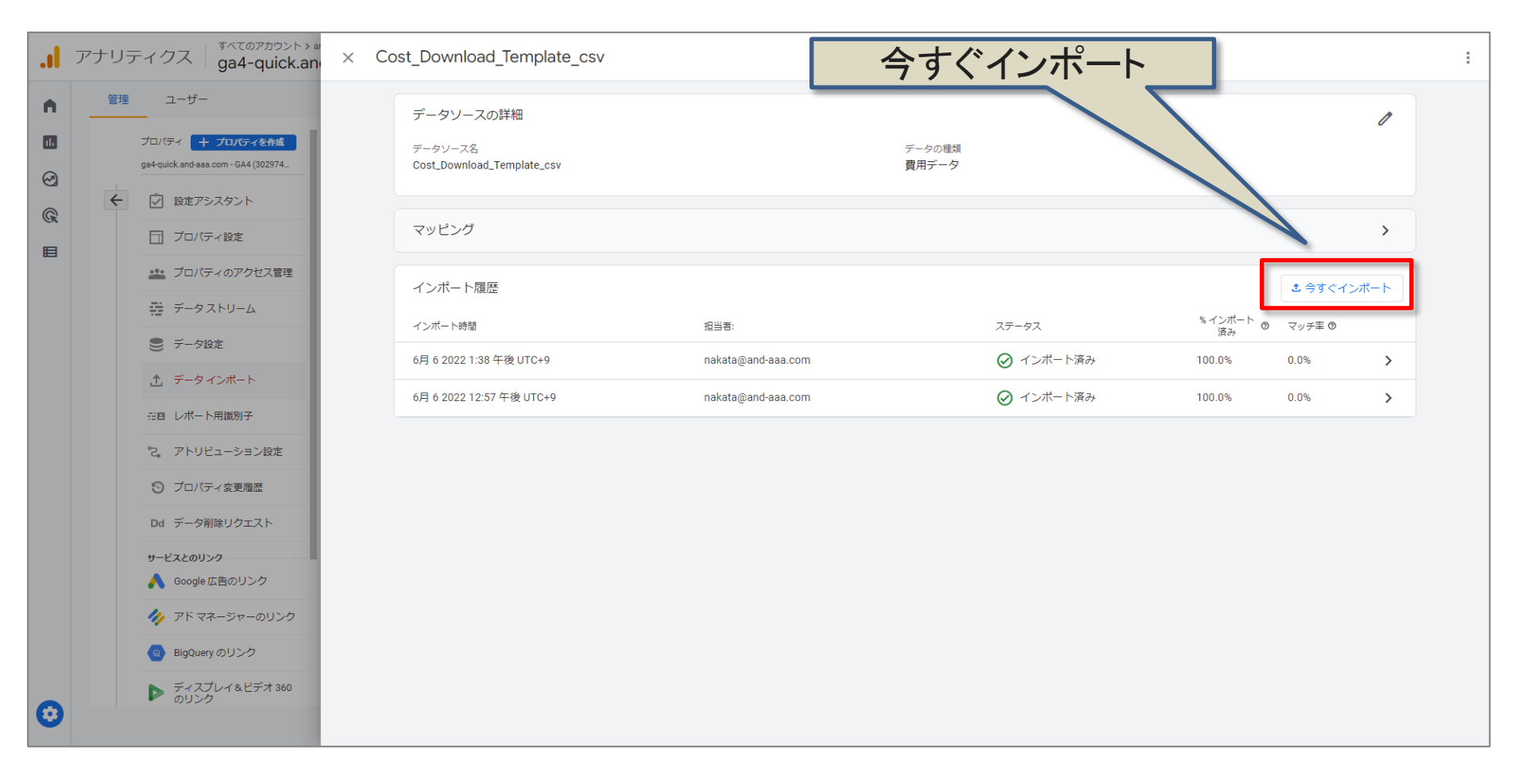

#### データソースの詳細の表示、新規データのインポート、データソースの削除(6) データソースを削除する方法 全ページで見た3点アイコンをクリックし、削除を クリックします。 削除 すべてのアカウント> アナリティクス ga4-quick.an .... × Cost\_Download\_Template\_csv 管理 ユーザー A. データソースの詳細 1 11 プロパティ 十 プロパティを作成 データソース名 データの理想 ga4-quick.and-aaa.com - GA4 (302974. Cost\_Download\_Template\_csv 費用データ $\Theta$ 設定アシスタント R マッピング > | プロバティ設定 Ħ ・!! プロパティのアクセス管理 インポート履歴 む 今すぐインポート 🚔 データストリーム <sup>% インポート</sup> の マッチ率 の 済み インポート時間 相当者 ステータス ● データ設定 nakata@and-aaa.com 6月 6 2022 1:38 午後 UTC+9 100.0% 0.0% > .↑ データインボート 6月 6 2022 12:57 午後 UTC+9 nakata@and-aaa.com 100.0% 0.0% > 空回 レポート用援別子 ℃。 アトリビューション設定 ⑦ プロバティ変更履歴 Dd データ削除リクエスト サービスとのリンク 人 Google 広告のリンク 🥠 アドマネージャーのリンク

公式ヘルプ: <u>https://support.google.com/analytics/answer/10071301?hl=ja</u>

BigQuery のリンク
 ディスプレイ&ビデオ 360
 のリンク

 $\odot$ 

### 予約済みの名前および接頭辞(1)

次の「イベント名」「イベント パラメータ名」「ユーザー プロパティ名」および「接頭辞」は、ア ナリティクスが使用するため予約されています。予約済みの名前や接頭辞と合致する内容 を含むデータをアップロードしようとしても、該当データはアップロードされません。 例:

- 予約済みの名前と同名のイベントのインポートを試みた場合、該当イベントおよびその パラメータはインポートされません。
- インポートを試みたイベントの名前には問題がないものの、パラメータに予約済みの名前が使用されている場合、イベント自体はインポートされますが、予約済みの名前を含むパラメータはインポートされません。

| - | 予約済みのイベント                                                                                                    | 名 |                                                                                                    |                                                                                                    |  |
|---|----------------------------------------------------------------------------------------------------|---|----------------------------------------------------------------------------------------------------|----------------------------------------------------------------------------------------------------|--|
|   | ad_activeview<br>ad_activeview<br>ad_exposure<br>ad_impression<br>ad_query<br>adunit_exposure<br>app_clear_data<br>app_install |   | app_remove<br>app_update<br>error<br>first_open<br>first_visit<br>in_app_purchase<br>notification_dismiss<br>notification_foreground | notification_open<br>notification_rece<br>ive<br>os_update<br>screen_view<br>session_start<br>user_engagement |  |

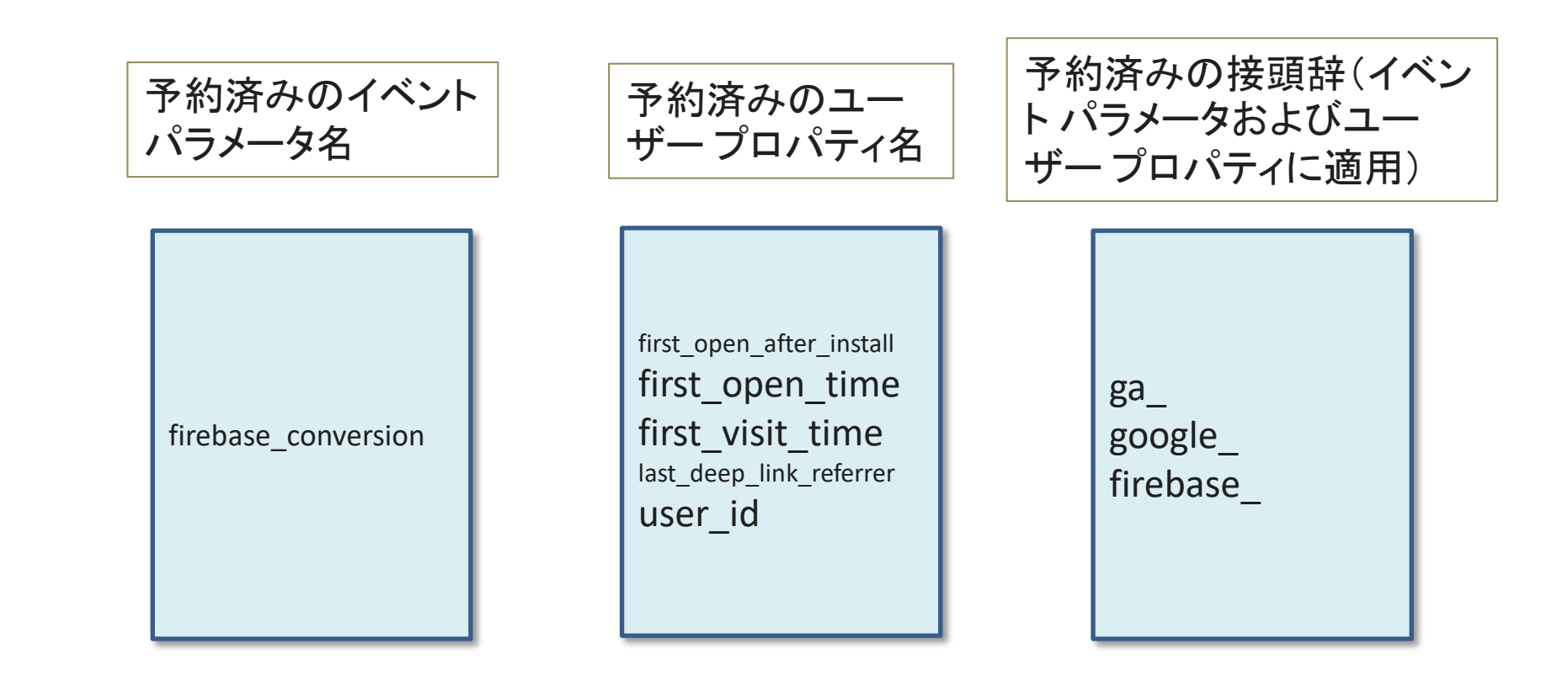

データソースについて

「データソース」とは、アナリティクスにアップロードしたデータを保存するコンテナです。アッ プロードしたデータと既存データとの結合方法は、データソースによって制御されます。 データソースの設定はプロパティレベルで行います。データソースは、データのアップロー ドに繰り返し使用できます。

#### プロパティに含まれるデータソースを管理するには、 管理 > プロパティ列 > データ インポート の順にクリックします。

| .1 | アナリティクス ga4-quick.and-aaa.com - G マ                     | ٩ | 「経路の分析」と検索してみてください                                          | :: ] | 9 |  |
|----|---------------------------------------------------------|---|-------------------------------------------------------------|------|---|--|
| n  | 管理 ユーザー                                                 |   |                                                             |      |   |  |
|    | アカウント     + アカウントを各成       and,a株式会社 (App+Web)        ・ |   | プロパティ + プロパティを作成<br>ga4-quick.and-asa.com - GA4 (302974976) |      |   |  |
| R  | ■ アカウント設定                                               | ۲ | 設定アシスタント                                                    |      |   |  |
| E  | アカウントのアクセス管理                                            |   | 日 プロパティ設定                                                   |      |   |  |
|    | <ul> <li>すべてのノイルタ</li> <li>アカウント変更階歴</li> </ul>         |   | エ プロバティのアクセス管理     データストリーム                                 |      |   |  |
|    | 1<2                                                     |   | <ul> <li>データ設定</li> </ul>                                   |      |   |  |
|    |                                                         |   | ① データインボート                                                  |      |   |  |
|    |                                                         |   | ※回 レポート用識別子                                                 |      |   |  |
|    |                                                         |   | <ol> <li>アトリビューション設定</li> <li>フロバティカ東京県</li> </ol>          |      |   |  |
|    |                                                         |   | Dd データ削除リクエスト                                               |      |   |  |

#### 公式ヘルプ: <u>https://support.google.com/analytics/answer/10071145?hl=ja&ref\_topic=10054560</u>
### データソース タイプ

### データソースタイプは、インポートするデータの種類と対応します。<mark>たとえば、「費用データ」 「商品アイテムデータ」「ユーザーデータ」などの「データ型(データソースタイプ)」が存在し ます</mark>。データのアップロード先として使用できるディメンションと指標(スキーマ=データベー スの構造)は、データソースタイプごとに異なります。

| .1 🤈 | アナリラ                       | ティクス ga4-quick.ar                                                                                                    | and,a株式会社(App+W_<br>nd-aaa.com - G Q 「ユ-                                                                                                    | - ザー数で上位の国」と検索して                                      | みてください                                                                                     |                                 | <b>:: 0</b> : 😩 |
|------|----------------------------|----------------------------------------------------------------------------------------------------|----------------------------------------------------------------------------------------------------|-------------------------------------------------------|--------------------------------------------------------------------------------------------|---------------------------------|-----------------|
|      | Pナリラ<br>管理<br><del>く</del> | <ul> <li>マーグス ga4-quick.ar</li> <li>ユーザー</li> <li>プロ/ディをれる</li> <li>ga4-quick.ar</li> <li>プロ/ディをれる</li> <li>ga4-quick.ar</li> <li>ga4-quick.ar</li> <li>ga4-guick.ar</li> <li>ga4-guick.ar</li> <li>ga4-guick.ar</li> <li>ga4-guick.ar</li> <li>ga4-guick.ar</li> <li>ga4-guick.ar</li> <li>ga4-guick.ar</li> <li>ga4-guick.ar</li> <li>ga4-guick.ar</li> <li>ga4-guick.ar&lt;</li></ul> | and.株式会社 (App+W<br>Id-aaa.com - G ★ Q 「ユー<br>データのインポート<br>データインポートを使用すると、外部ソース:<br>-タの種類をご確認ください。詳細<br><i>〒</i> -タソース名<br>Cost_Download_Template_csv | -ザー数で上位の国」と検索して<br>からデータをアップロードし、アナ!<br>データ型<br>費用データ | みてください<br>リティクスのデータと結合できます。 [データソースを作成]<br>ステータス<br>② 前回のインポート: 6月 6 2022 1:38 午後<br>UTC+9 | をクリックして、アップロードできるデ<br>データソースを作成 |                 |
|      |                            | サービスとのリンク<br>A Google 広告のリンク                                                                                                    | ł.                                                                                                    |                                                       |                                                                                            |                                 |                 |
|      |                            | <ul> <li>アドマネージャーのリンク</li> <li>BigQueryのリンク</li> </ul>                                                                                                    |                                                                                                    |                                                       |                                                                                            |                                 |                 |
| 0    |                            | ディスプレイ&ビデオ 360<br>のリンク                                                                                                    |                                                                                                    |                                                       |                                                                                            |                                 |                 |
| -    |                            |                                                                                                    | ©2022 Google   アナリティク                                                                                                    | 7スホーム  利用規約   プライバシー:                                 | ポリシートフマイトが少少を送信                                                                            |                                 |                 |

#### 公式ヘルプ:<u>https://support.google.com/analytics/answer/10071301?hl=ja</u>

データソース スキーマ(1)

データソースを作成する際はスキーマを定義します。スキーマ(=データベースの構造)と は、アップロードしたデータを既存のイベントデータと結合するための構造です。

単純なスキーマは、キー ディメンション(「キー」)1つと、インポートするディメンションまた は指標(それぞれ複数可)から成ります。 下記の例は、商品データです。

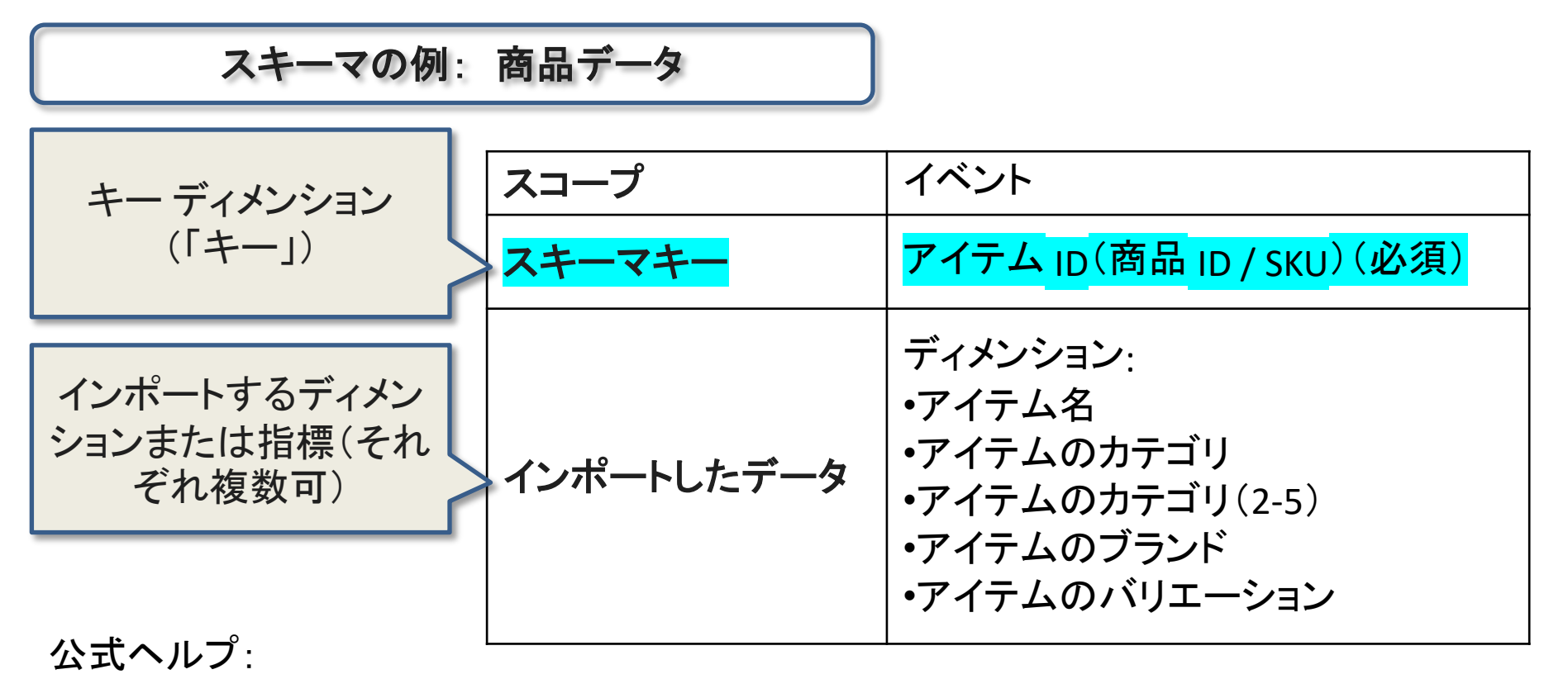

### データソース スキーマ(2)

データをインポートする際、GA4 はイベントデータのキー値の中から、アップロードしたデー タのキー値と一致するものを探します。一致する値が見つかると、そのキーに関連付けら れているディメンションと指標の値が、既存のイベントデータに追加されます(収集済みの データが存在する場合は、アップロードしたデータに差し替えられます)。データソースのタ イプによっては、複数のディメンションでキーを定義することもできます。インポート フィール ドでは、ほとんどのデータソース タイプで複数のディメンションや指標を使用できます。

詳細:「商品データのインポート」(後述、公式ヘルプ: https://support.google.com/analytics/answer/10071144)と「ユーザーデータのインポート」 (後述、公式ヘルプ: https://support.google.com/analytics/answer/10071143)

公式ヘルプ: <u>https://support.google.com/analytics/answer/10071145?hl=ja&ref\_topic=10054560</u>

費用データ

# 費用データをインポートする

費用データ

### キーおよびインポート ディメンション

重複したキーを含むファイルはアップロードしないでください。レポートのデータに不整合が 発生する原因となる場合があります。

「費用データ」のインポートを活用することで、オンライン広告やマーケティングへの投資を 包括的に分析して、投資収益率(ROI)を割り出したり、各キャンペーンのパフォーマンスを 比較したりすることができます。

公式ヘルプ: <u>https://support.google.com/analytics/answer/10071305?hl=ja&ref\_topic=10054560</u>

### 費用データのインポートの仕組み

費用データ

費用データのインポートでは、メール マーケティング キャンペーンやソーシャル メディア広告など、Google 以外のキャンペーンで生成されたデータをインポート します。

GA4 はこのデータを収益データおよびコンバージョン データと結合して、キャンペーン、ソース、メディアごと に、Google 以外のクリック単価やコンバージョン、 Google 広告以外の費用対効果などの指標を算出し ます。これにより、さまざまな広告活動のパフォーマン スデータをシームレスに比較できます。このデータは、 「ユーザー獲得」と「Google 広告以外の費用」レポート で確認できます。

実際の広告の費用はキャンペーンの実施中に変化するため、同じキャンペーン ID のデータを定期的にアップロードすることで、レポートとデータ探索に最新の値が使用されます。

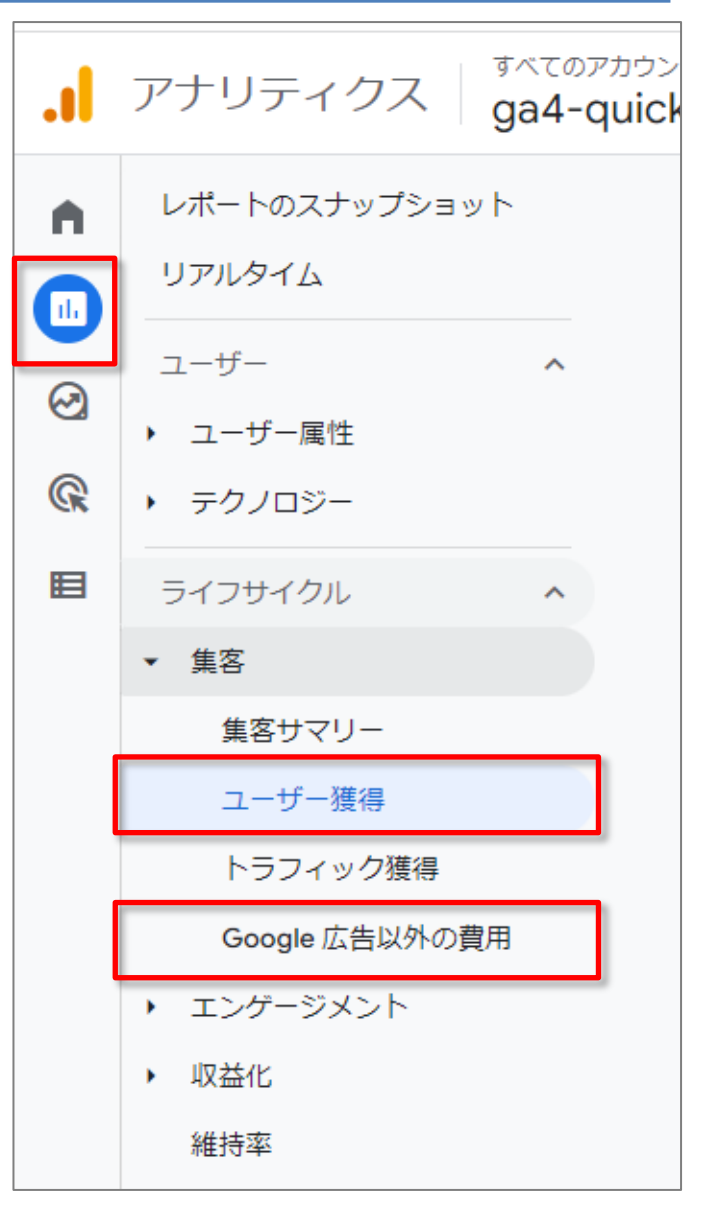

公式ヘルプ:

## 費用データのインポートの仕組み カスタム キャンペーン URL の役割 【費用デ

| リティクスのディメンション<br>名 | カスタム キャンペーン パラ<br>メータ | アナリティクスで設定される<br>値 |
|--------------------|-----------------------|--------------------|
| キャンペーン ID          | utm_id                | 123_1a2b3c_abc     |
| ソース                | utm_source            | ad network         |
| メディア               | utm_medium            | срс                |

GA4 プロパティでは、リンク先 URL で、 キャンペーン ID (utm\_id)、 ソース (utm\_source)、 メディア (utm\_medium) を指定する必要があります。 これで、アナリティクスはセッションと関連付けられたキャンペーントラッキング パラメー タを取得し、アナリティクス データと外部の費用データソースを結合できます。

URL には、キャンペーン名 (utm\_campaign)、キャンペーンのキーワード(utm\_term)、キャンペーン のコンテンツ(utm\_content)など、これまでユニバーサル アナリティクス プロパティで使用されてい たパラメータを追加できます。ただし、これらのパラメータは必須ではなく、インポート ファイルに含 めることはできません。

公式ヘルプ:

### データをアップロードする(1)

費用データ

### 「利用規約を確認してください」と表示された場合は、確認してください。

| × デ- | ータソースを作成                                                                                                    |
|------|----------------------------------------------------------------------------------------------------|
| 1    | データソースの詳細 (2) マッピング                                                                                                    |
|      | データソースの詳細<br>データソース名*                                                                                                    |
|      | データの種類 ②<br><b>費用データ</b><br>③ Google 以外のソースから広告費用データをインボートします。このアップロードタイプは、費用データと、レボートやクエリの実行時のキャンペーン、ソース、メディアを関連付けます。このデータを削除して<br>も、基になるイベントデータに影響はありません。<br><b>アイテムデータ</b><br>〔 プランド、カテゴリ、および / またはパターンなどの商品メタデータをインボートします。このデータがアップロードされると、収集されたパラメータの代わりにイベント処理や、レボートで過去のデータの修正                                                                            |
|      | <ul> <li>□ に使用されます。このデータを削除するには、データの削除が必要です。</li> <li>ユーザー ID 別のユーザーデータ</li> <li>○ User-ID データをインボートし、他のデータソースに基づいて、アップロードする User-ID ごとに新しいユーザーブロパティの値を更新して関連付けます。このデータを削除するには、ユーザーまたはデータの削除が必要です。</li> <li>クライアント D 別のユーザーデータ</li> <li>○ Clientel Dデータをおく パートし、他のデータンノースに基づいて、アップロードする ID ごとに新し、ユーザー ブロパティの値を更新して関連付けます。このデータを削除するには、ユーザーまたはデータの削除す</li> </ul> |
|      | るには、ユーザーまたはデータの削除が必要です。<br>オフラインイベントデータ<br>インターネット接続がない場合、あるいはソースが SDK または Measurement Protocol 経由でのリアルタイムイベント収集をサポートできない場合、ソースからオフラインイベントをインポートします。これら<br>のイベントはアップロードされると、機連するタイムスタンプ、またはタイムスタンプがない場合はアップロード時刻を使用して、SDK 経由で収集された場合と同様に処理されます。このデータを削除するには、<br>・<br>ユーザーまたはデータの削除が必要です。                                                                        |
|      | <ol> <li>ユーザー届性をインボートするには、規約に同意する必要があります</li> <li>利用規約を確認してください</li> </ol>                                                                                                    |
|      | インボートするデータのアップロード<br>CSV ファイル<br>CSV をアップロード                                                                                                    |

公式ヘルプ:

データをアップロードする(2)

#### 費用のディメンションと指標の CSV ファイルを作成します(サンプルを後のページに掲載)。 データをアップロードする

アップロードの一般的な手順については、テキストの前のパートで説明してあります。 データソースを作成する際は、「費用データ」を選択します。

| al | アナリ | ティクス and,a株式会社                                                                                                    | × データソースを作成                                                                                                    | 次へ |
|----|-----|----------------------------------------------------------------------------------------------------|----------------------------------------------------------------------------------------------------|----|
| A  | 管理  | ユーザー                                                                                                    | <ol> <li>データソースの詳細 (2) マッピング</li> </ol>                                                                                                    |    |
|    | ÷   | プロバティ + プロバティを参減<br>and_#株式会社(App+Web)(2243496                                                                       | データソースの詳細<br>データソース名*                                                                                                    |    |
|    |     | <ul> <li>ユロバティのアクセス管理</li> <li>データストリーム</li> <li>データ改定</li> </ul>                                                    | <ul> <li>データの課題 ●</li> <li> <b>書用データ</b> </li> <li> <b>音ののでは、「「「」」」</b> </li> <li> <b>(</b>) Google 以外のソースから広告費用データをインボートします。このアップロードタイプは、費用データと、レポートやクエリの実行時のキャンペーン、ソース、メディアを開連付けます。このデータを削除しても、基になるイベントデータに影響はありません。         </li> <li> <b>アイテムデータ</b> </li> <li> <b>アイテムデータ</b> </li> <li> <b>アイテムデータ</b> </li> <li> <b>アイテムデータ</b> </li> <li> <b>アイテムデータ</b> </li> <li> <b>アイテムデータ</b> </li> <li> <b>アイテムデータ</b> </li> <li> <b>アイテムデータ</b> </li> </ul>                                                                                                    |    |
|    |     | <ul> <li>☆ データインボート</li> <li>☆回 レポート用識別子</li> <li>◇ アトリビューション設定</li> <li>◇ プロパティ変更履歴</li> <li>○ プロパティ変更履歴</li> </ul> | <ul> <li>データの修正に使用されます。このデータを削除するには、データの削除が必要です。</li> <li>ユーザー ID 別のユーザーデータ</li> <li>User-ID データをインボートし、他のデータソースに基づいて、アップロードする User-ID ごとに新しいユーザー プロパティの値を更新して醸造付けます。このデータを削除するには、ユーザーまた<br/>はデータの削除が必要です。</li> <li>クライアント ID 別のユーザーデータ</li> <li>Client-ID データおよび / または App_Instance_ID データをインボートし、他のデータソースに基づいて、アップロードする ID ごとに新しいユーザー プロパティの値を更新して関連付けます。このデータを削除するには、ユーザーまた<br/>ータを削除するには、ユーザーまたはデータの削除が必要です。</li> <li>オフライン イベントデータ</li> <li>インターネット接続がない場合、あるいはソースが SDK または Measurement Protocol 経由でのリアルタイム イベント収集をサポートできない場合、ソースからオフライン イベントをインボートし<br/>ます。これらのイベントはアップロードされると、関連するタイムスタンプ、またはタイムスタンプがない場合はアップロード時刻を使用して、SDK 経由で収集された場合と同様に処理されます。こ</li> </ul> |    |
|    |     | ・・・・・・・・・・・・・・・・・・・・・・・・・・・・・・・・・                                                                                    | のデータを削除するには、ユーザーまたはデータの削除が必要です。<br>インボートするデータのアップロード<br>CSV ファイル<br>CSV をアップロード                                                                                                    |    |
| 0  |     | ▶ のリンク                                                                                                    |                                                                                                    |    |

### 公式ヘルプ:

https://support.google.com/analytics/answer/10071305?hl=ja&ref\_topic=10054560

費用データ

### データをアップロードする(3)

最初の列には次の情報が表示されます。

- データを結合するアナリティクスフィールド(この例の場合は、「キャンペーン ID」「キャンペーンの参照元」「キャンペーンのメディア」「日付」)。「スキーマキー」とも呼ばれます。
- CSV のフィールドと一致するキャンペーンのディメンションと指標(例:「キャンペーン名」 「1日の費用」など)。

「キャンペーン ID」「キャンペーンの参照元」「キャンペーンのメディア」は、リンク先 URL で 使用したカスタム キャンペーン パラメータ(utm\_id、utm\_source、utm\_medium)と一致し ます。

| × マッピング       | 最初の列 |               |
|---------------|------|---------------|
| アナリティクスのフィールド |      | インポート済みのフィールド |
| キャンペーン ID     |      | campaign_id   |
| キャンペーンの参照元    |      | source        |
| キャンペーンのメディア   |      | medium        |
| 日付            |      | date          |
| キャンペーン名       |      | campaign_name |
| 1 日の費用        |      | cost          |
| 1日のクリック数      |      | clicks        |
| 1日の表示回数       |      | impressions   |

公式ヘルプ:

https://support.google.com/analytics/answer/10071305?hl=ja&ref\_topic=10054560

費用データ

データをアップロードする(4)

費用データ

#### 2番目の列では、CSVで一致するフィールドを選択します。

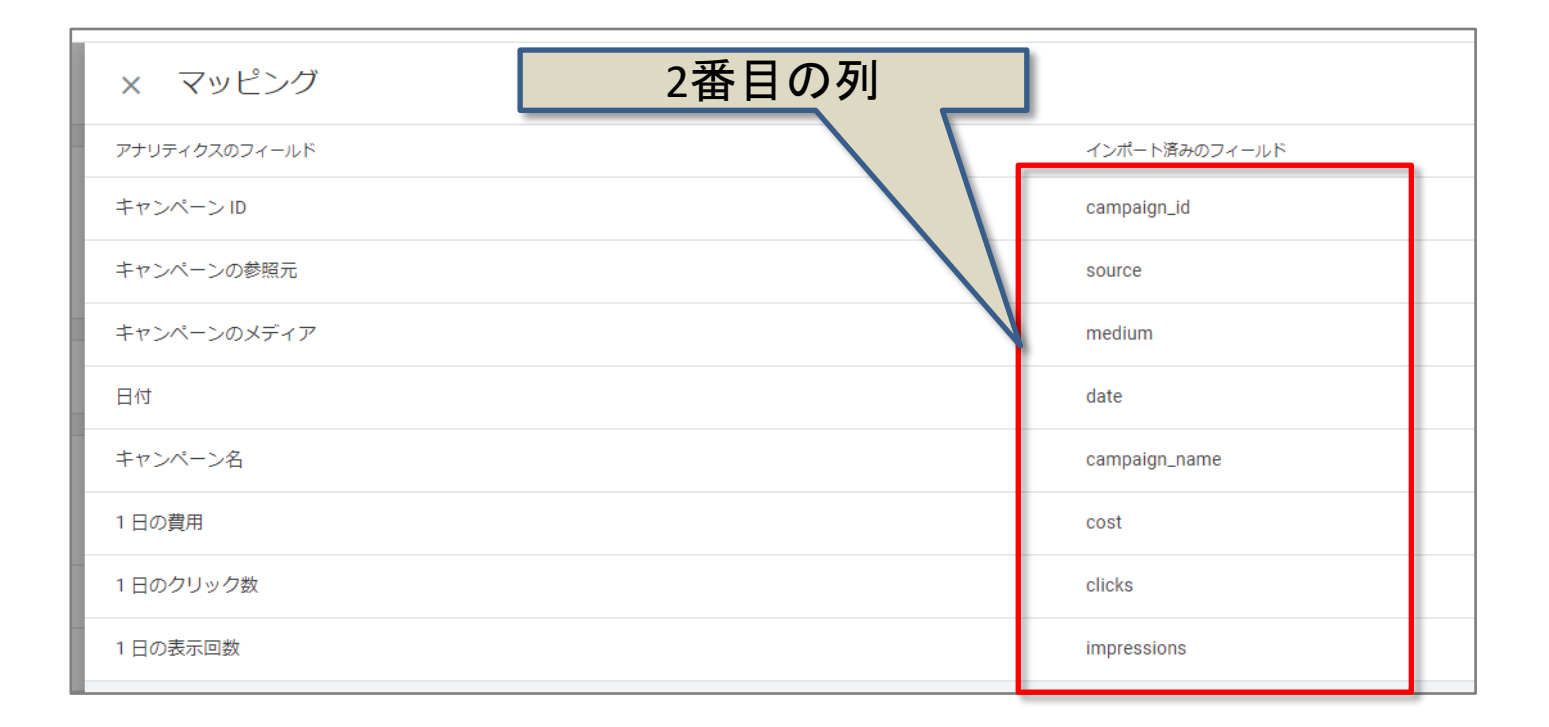

公式ヘルプ: <u>https://support.google.com/analytics/answer/10071305?hl=ja&ref\_topic=10054560</u>

データをアップロードする(5)

データをアップロードしてから、レポート、オーディエンス、データ探索でそのデータを使 用できるようになるまでには、最大 24 時間ほどかかります。指標とキャンペーン プロパ ティをユーザー アクティビティに関連付けるには、データのアップロード後にユーザーが キャンペーンで操作を行う必要があります。

指標とディメンション値を上書きするには、新しい指標と値をアップロードします。

(以下、「費用データ」「アイテムデータ」「ユーザーデータ」「オフライン イベントデータ」共通)

データアップロードサービスから費用データソースを削除しても、関連するキャンペーン のディメンションと指標に保存されている値は削除されません。データインポートでアッ プロードしたデータを完全に削除するためには、他の収集手法の場合と同様に、ユー ザー削除やデータ削除が必要となることもあります。

公式ヘルプ: <u>https://support.google.com/analytics/answer/10071305?hl=ja&ref\_topic=10054560</u>

書用データ

データをアップロードする(6)

データソースの詳細 凡例

- スコープ:インポートディメンション値に関連付けるイベントを指定します。スコープには、ヒット、 セッション、ユーザー、商品の4つのレベルがあります。(スコープの詳細: <u>https://support.google.com/analytics/answer/2709828#scope&zippy=%2C%E3%81%93%E3%81</u> %AE%E8%A8%98%E4%BA%8B%E3%81%AE%E5%86%85%E5%AE%B9)
- スキーマ: インポートしたデータの構造を構成するディメンションと指標を指定します。アップロードファイルのヘッダーは、該当するデータソースについて定義したスキーマと一致する必要があります。

スキーマとして示しているディメンションと指標はあくまで参考用で、すべてが網羅されていない可 能性があります。実際に使用できるディメンションと指標は、データソースの作成時に管理画面に 表示されます。

| スコープ | このデータは、1日ごとの集計データであり、セッションやユーザーをまたい<br>でさまざまなイベントをまとめたものなので、スコープが存在しません。                                                                                                    |                                                                                                   |
|------|----------------------------------------------------------------------------------------------------|---------------------------------------------------------------------------------------------------|
| スキーマ | 次のディメンションは必須です。         ・キャンペーン ID(utm_id)         ・ソース(utm_source)         ・メディア(utm_medium)         ・日付(ISO 8601: YYYY-MM-DD)         次のディメンションは省略可能ですが、指定することをおすすめします。         ・名前         次の指標を1つ以上含める必要があります。         ・クリック数(1日の値。省略可)         費用(0,000.00形式の1日の値。省略可)         ・インプレッション数(1日の値。省略可) | 公式ヘルプ:<br>https://support.googl<br>.com/analytics/answe<br>/10071305?hl=ja&ref_<br>topic=10054560 |

書用データ

ータをアップロードする(7)

費用データ

テンプレート 以下は、費用データの CSV テンプレートのサンプルです。

campaign\_name,campaign\_id,source,medium,date,impressions,clicks,cost bing,bing\_11111,bing,cpc,2022-06-06,1,1,1 facebook,facebook\_22222,facebook,cpc,2022-06-06,2,2,2 twitter,twitter\_33333,twitter,cpc,2022-06-06,4,4,4

公式ヘルプから、費用データの CSV インポート用テンプレートをダウンロードする https://storage.googleapis.com/support-kmsprod/sOc7Qcdy1akKPr9GmwdQSIcesn4eLPBn84Na

公式ヘルプ: <u>https://support.google.com/analytics/answer/10071305?hl=ja&ref\_topic=10054560</u>

### [参考]他のプラットフォームから費用データをインポートする(1)

このセクションでは、キャンペーンの費用データを各種プラットフォーム(Facebook、Twitter、Microsoft など)から エクスポートする際の一般的なガイドライン、および各プラットフォームのネイティブドキュメントへのリンクを記載 しています。

これらのプラットフォームは、アナリティクスで使用できるものと同じ形式でデータを提供するとは限りません。した がって、これらのプラットフォームからエクスポートしてアナリティクスにインポートするデータが、アナリティクスで 使用可能な形式(ID、ソース、メディア、日付など)であるかどうかを確認する必要があります。

エクスポートするデータが、次の必須、推奨、または省略可の各ディメンションと指標に一致することを確認してください。また、ここにないものが含まれないようにしてください。

- ID(必須)
- ソース(必須)
- メディア(必須)
- 日付(必須)
- 名前(省略可だが推奨される)
- 費用(省略可だが通常含まれる)
- クリック数(省略可)
- 表示回数(省略可)

#### キャンペーン ID の収集

次ページに示すベンダーを含めた多数のベンダーが、クリックターゲット(エンドユーザーがクリックするサイトへのリンク)内にキャンペーン ID、名前、ソース、メディアを追加するためのさまざまな仕組みを提供しています。ベンダーが提供する自動入力機能が利用可能な場合は、使用することをおすすめします。自動入力機能を利用できない場合は、完全な URLをベンダーに直接提供しなければならない場合があります。

#### 公式ヘルプ:

https://support.google.com/analytics/answer/10071305?hl=ja&ref\_topic=10054560

費用デ

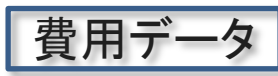

### [参考]他のプラットフォームから費用データをインポートする(2)

#### Facebook

Facebook の広告マネージャ (<u>https://www.facebook.com/business/help/849477685213347</u> )を使用してデータをエ クスポートします。

- 1. 広告マネージャでエクスポートとインポートのアイコンをクリックします。
- エクスポートをカスタマイズするオプションを選択して、上記のディメンションと指標を 含めます。

関連資料

広告マネージャのフィールド名とインポート/エクスポート用スプレッドシートの列名の違い(<u>https://www.facebook.com/business/help/1462433740708893</u>)

#### Firebase Android アプリ

campaign\_details イベントを使用すると、ウェブ キャンペーン用の utm\_id で収集される ものと同等の情報を収集できます。

FirebaseAnalytics.Param.CP1(カスタム パラメータ)を使用して情報を収集することもできます。

公式ヘルプ:

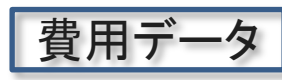

### [参考]他のプラットフォームから費用データをインポートする(3)

#### Firebase iOS アプリ

AnalyticsParameterCampaign

(<u>https://firebase.google.com/docs/reference/swift/firebaseanalytics/api/reference/Constants#/c:FIRParameterNames.h@kFIRParameterCampaign</u>) 定数を使用すると、ウェブ キャンペーン用の utm\_id で収集されるものと同等の情報を収集できます。

#### LinkedIn

キャンペーンマネージャー(<u>https://www.linkedin.com/help/lms/answer/a441785/export-</u> reports-in-campaign-manager)を使用して、キャンペーン データをエクスポートします。

[レポートの種類] に [キャンペーンのパフォーマンス] を選択すると、CSV のエクスポートに 使用する [列ビュー] を選択できます。

上記のディメンションと指標のみを選択してください(それ以外を選択すると、インポートは 失敗します)。

関連資料

- キャンペーンマネージャーでエクスポートできるレポート
   (<u>https://www.linkedin.com/help/lms/answer/a452049</u>)
- キャンペーンマネージャーのパフォーマンスメトリック (<u>https://www.linkedin.com/help/lms/answer/a445476</u>)

公式ヘルプ:

### [参考]他のプラットフォームから費用データをインポートする(4)

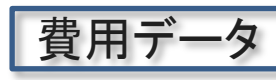

#### **Microsoft**

Microsoft Advertising(<u>https://about.ads.microsoft.com/en-</u> <u>my/resources/training/microsoft-advertising-reports</u>)のレポートを使用して、データの CSV ファイルをエクスポートできます。

上記のディメンションと指標を含むキャンペーンレポートを作成します。 [ダウンロード] オプションを使用してデータをエクスポートします。 Microsoft Advertising Editor(<u>https://about.ads.microsoft.com/en-</u> <u>us/resources/training/microsoft-advertising-editor-exporting-and-importing</u>)を使って キャンペーンのデータをエクスポートすることもできます。

#### Twitter

キャンペーンのダッシュボードの右上にある [エクスポート] オプションでキャンペーン デー タの CSV ファイルをエクスポート(<u>https://business.twitter.com/ja/help/campaign-</u> <u>measurement-and-analytics/export-csv-definitions.html</u>)できます。

Twitter ではソースとメディアのネイティブ サポートは提供されていません。ソースは 「twitter」としてハードコーディング(値を直接書き込む)できます。メディアに指定する値は、 各キャンペーン ID に使用する個々のメディアを反映している必要があります。

公式ヘルプ:

### [参考]他のプラットフォームから費用データをインポートする(5)

費用テ

#### Verizon

Native Ad Platform(<u>https://developer.verizonmedia.com/native/advertiser/guide/bulk/</u>) の一括ファイルを使用すると、広告主アカウントからキャンペーン データをダウンロードし て編集できます。

デフォルトのダウンロードには、アナリティクスにインポートできないその他のディメンションが含まれます。インポートする前にこれらの列を削除し、必要に応じて行を統合して、 CSV ファイルに上記のディメンションと指標のみが含まれるようにする必要があります(この操作を行わないとインポートは失敗します)。

公式ヘルプ: <u>https://support.google.com/analytics/answer/10071305?hl=ja&ref\_topic=10054560</u>

商品データ

# 商品データのインポート

商品データのインポート

重複したキーを含むファイルはアップロードしないでください。レポートのデータに不整合 が発生する原因となる場合があります。

近日提供予定(2022年6月7日現在):商品データのプロセス実行時のデータ結合。プロセ ス実行時のデータ結合がサポートされると、オーディエンスやリマーケティングなど、アナ リティクスの他の機能で商品データを利用できるようになります。

商品データのインポートを活用すると、商品カタログ全体を Google アナリティクスに取り 込むことができます。これにより、ユーザー行動、サイトのトラフィック、e コマースの収益、 コンバージョンなどを、サイズ、色、スタイルなどの商品固有データや、ビジネス内容に応 じた商品のディメンションとともに測定することが可能です。

商品データをアナリティクスにインポートすると、イベントとともに送信する e コマース関連 データを簡素化および削減できます。 データを簡素化および削減できます。データ収集時にアイテム ID や SKU (Stock Keeping Unit、最小の管理単位) だけアナリティクスに送信しておけば、あとはインポート済みの商 品データとの照合により、e コマース関連のディメンションや指標を取得してレポートに表 示できるためです。

公式ヘルプ: <u>https://support.google.com/analytics/answer/10071144?hl=ja&ref\_topic=10054560</u>

商品データ

### 商品データのインポートの仕組み(1)

商品データ

この機能を使用するには、オンライン販売の推奨イベント(公式ヘルプ: <u>https://support.google.com/analytics/answer/9267735?hl=ja</u>)を収集している必要があり ます。

商品データのインポートでは、<mark>「商品アイテム ID」</mark>ディメンションをキーとして使用します。 イベントとともに 1 つまたは複数のアイテム ID を送信することが可能です。

商品データのインポートでは、収集済みおよび収集中のイベントの item\_id を、インポート した商品フィールドの値と紐付けることにより、当初収集した値の代わりに(オーディエン ス、レポート、データ探索ツールでは)アップロードした値を表示します。

たとえば、レポート内でitem\_idが(個別に、または集計データとして)使用されていると、 アナリティクスは当初収集した値をアップロードした値に置き換えてレポートに表示します。 これにより、収集済みの値を修正またはアップデートすることができ、データの構造再編 や再活用に役立ちます。また、クエリ時点で、まだ処理されていない新しいアップロード済 みの値が存在する場合、アナリティクスは処理済みの値の代わりに新しい値を使用しま す。

公式ヘルプ:

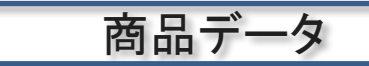

### 商品データのインポートの仕組み(2)

データアップロードサービスから商品データソースを削除しても、関係する商品の商品 ディメンションに保存された値は(変更されている可能性があるため)削除されません。こ の方法でアップロードしたデータを完全に削除するためには、他の収集手法の場合と同 様に、データ削除が必要となることもあります。

インポートされたデータは、処理が完了するまでレポートには表示されません。流入する イベントデータにインポート済みデータが適用されるようになるまで、処理完了から最大 24 時間かかることがあります。

公式ヘルプ: <u>https://support.google.com/analytics/answer/10071144?hl=ja&ref\_topic=10054560</u>

### 分析と対応

商品データ

デフォルトの商品ディメンション(例: アイテムのブランド、アイテムのカテゴリ、アイテム名) が e コマースでの購入レポートに表示されます。

「データ探索ツール」の商品データは、「目標到達プロセス」と「セグメントの重複」の探索 に使用できます。

※「探索」については、当セミナーの「探索」の回のアーカイブをご参照ください。

また「データ探索ツール」では、インポートした商品データをもとに、ユーザーをショッピン グ行動に応じてセグメント化することが可能です。

公式ヘルプ: <u>https://support.google.com/analytics/answer/10071144?hl=ja&ref\_topic=10054560</u>

### 探索「目標到達プロセス」

商品データは、「目標到達プロセス」と「セグメントの重複」の探索に使用できます。

※「探索」については、当セミナーの「探索」の 回のアーカイブをご参照ください。

また「データ探索ツール」では、インポートした商品データを元に、ユーザーをショッピング行動に応じてセグメント化することが可能です。

| × | ディメンションの選択 5/180 件を選択中 Q ラ           | 『ィメンション |
|---|--------------------------------------|---------|
|   | 全年齢 180 事前定義 165 カスタム 15<br>ディメンション名 |         |
| ~ | e コマース                               |         |
|   | オーダークーポン                             |         |
|   | カテゴリ                                 |         |
|   | サービス名                                |         |
|   | 取引 ID                                |         |
|   | 商品 ID                                |         |
|   | Item category [アイテムのカテゴリ]            |         |
|   | アイテムID                               |         |
|   | アイテムプロモーション ID                       |         |
|   | アイテムプロモーション名                         |         |
|   | アイテムの力テゴリ 2                          |         |
|   | アイテムのカテゴリ3                           |         |
|   | アイテムのカテゴリ4                           |         |
|   | アイテムのカテゴリ 5                          |         |
|   | アイテムのクーポン                            |         |
|   | アイテムのブランド                            |         |
|   | アイテムのプロモーション(クリエイティブのスロット)           |         |
|   | アイテムのプロモーション (クリエイティブ名)              |         |
|   | アイテムの地域 ID                           |         |

公式ヘルプ:

商品デ

#### 商品ディメンションの CSV ファイルを作成します。次に例を示します。

item\_id,item\_name,item\_cat1,item\_cat2,item\_cat3,item\_cat4,item\_cat5,brand,variant p100001,itemname1,cat1a,cat2b,cat3c,cat4d,cat5e,brand\_foo,variant\_small p100002,itemname2,cat1a,cat2b,cat3c,cat4d,cat5e,brand\_bar,variant\_medium p100003,itemname3,cat1v,cat2w,cat3x,cat4y,cat5z,brand\_bar,variant\_large

### 公式ヘルプから、費用データの CSV インポート用テンプレートをダウンロードする https://storage.googleapis.com/support-kmsprod/LL9IXx92bk5roVtXwJL8jMKkhHwvy0MjW4Kb

公式ヘルプ: <u>https://support.google.com/analytics/answer/10071144?hl=ja&ref\_topic=10054560</u>

### CSV ファイルをアップロードする(1)

商品データ

データをアップロードする

アップロードの一般的な手順については、前出の「データインポートについて」に記載されています。

データソースを作成する際は、「商品データ」を選択します。

アナリティクスのフィールドをインポートしたフィールドにマッピングすると、次のように表示 されます。(次ページに解説)

| י∽<br>כוּ | ×            | データソースを作成              |                 |   |                                            |  |
|-----------|--------------|------------------------|-----------------|---|--------------------------------------------|--|
|           |              | ✔ データソースの詳細 ―― 2 マッピング |                 |   |                                            |  |
| ł         | i            | データソースを作成した後は、マッピン     | グの設定を編集できなくなります |   |                                            |  |
|           |              | アナリティクスのフィールド          | インポート済みのフィールド   |   | インポート データのサンプル                             |  |
|           | $\checkmark$ | ID                     | item_id         | ~ | p100001 p100002 p100003                    |  |
|           | <u>~</u>     | 名前                     | item_name       | ~ | itemname1 itemname2 itemname3              |  |
|           | <b>~</b>     | カテゴリ 1                 | item_cat1       | • | cat1a cat1v                                |  |
|           | <u>~</u>     | カテゴリ 2                 | item_cat2       | • | cat2b cat2b cat2w                          |  |
|           | <u>~</u>     | カテゴリ 3                 | item_cat3       | * | cat3c cat3c cat3x                          |  |
|           | <u>~</u>     | カテゴリ 4                 | item_cat4       | • | cat4d cat4d cat4y                          |  |
|           | <u>~</u>     | カテゴリ 5                 | item_cat5       | • | cat5e cat5e cat5z                          |  |
|           | $\checkmark$ | ブランド                   | brand           | • | brand_foo brand_bar brand_bar              |  |
|           | <b>~</b>     | パターン                   | variant         | • | variant_small variant_medium variant_large |  |

公式ヘルプ:

### CSV ファイルをアップロードする(2)

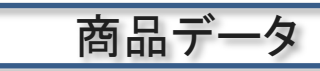

最初の列には次の情報が表 示されます。

データの結合先となるアナリ ティクスフィールド(この場合 は ID)。「スキーマキー」とも 呼ばれます。

CSV のフィールドと一致する 商品ディメンション(例:名前、 ブランドなど)。

2番目の列では、CSVで一致 するフィールドを選択します。

公式ヘルプ:

| י≻<br>כו∕ | ×                                 | データソースを作成      |               |   |  |  |
|-----------|-----------------------------------|----------------|---------------|---|--|--|
|           |                                   | 🥏 データソースの詳細 ―― | - 2 マッピング     |   |  |  |
|           | データソースを作成した後は、マッピングの設定を編集できなくなります |                |               |   |  |  |
|           |                                   | アナリティクスのフィールド  | インポート済みのフィールド |   |  |  |
|           | $\checkmark$                      | ID             | item_id       | - |  |  |
|           | <b>~</b>                          | 名前             | item_name     | - |  |  |
|           | <b>~</b>                          | カテゴリ 1         | item_cat1     | - |  |  |
|           | <b>~</b>                          | カテゴリ 2         | item_cat2     | - |  |  |
|           | <b>~</b>                          | カテゴリ 3         | item_cat3     | - |  |  |
|           | <b>~</b>                          | カテゴリ 4         | item_cat4     | - |  |  |
|           | <b>~</b>                          | カテゴリ 5         | item_cat5     | - |  |  |
|           | ~                                 | ブランド           | brand         | - |  |  |
|           | ~                                 | パターン           | variant       | - |  |  |
|           |                                   | 最初の列           | 2番目の列         |   |  |  |

### CSV ファイルをアップロードする(3)

商品データ

データをアップロードしてから、レポート、オーディエンス、データ探索でそのデータを使用 できるようになるまでには、<mark>最大 24 時間ほどかかります</mark>。商品ディメンションをユーザー <mark>アクティビティに関連付けるには、データのアップロード後にユーザーが商品の操作を行</mark> う必要があります(商品詳細を見る、商品をカートに入れるなどのイベント)。

ディメンション値を上書きするには、新しいディメンションをアップロードします。

(以下、「費用データ」「アイテムデータ」「ユーザーデータ」「オフライン イベントデータ」共通)

データアップロードサービスから商品のデータソースを削除しても、関連する商品のディ メンションに保存されている値は削除されません。データインポートでアップロードした データを完全に削除するためには、他の収集手法の場合と同様に、ユーザー削除や データ削除が必要となることもあります。

公式ヘルプ: <u>https://support.google.com/analytics/answer/10071144?hl=ja&ref\_topic=10054560</u>

### データソースの詳細

商品データ

凡例

- スコープ:インポートディメンション値に関連付けるイベントを指定します。スコープには、ユーザー、セッション、イベント、商品の4つのレベルがあります。商品データのインポートは、eコマースイベント内でアイテムスコープのメタデータを拡張するために使用されます。
- スキーマキー:キーとなるディメンションや指標 を指定します。キーは、このデータソースタイプ において、イベントに含まれる既存データとアッ プロードしたデータを紐付けるために使用されま す。
- インポートしたデータ:アナリティクスにアップ ロードしたデータで使用できるディメンションと指 標です。

スキーマとして示しているディメンションと指標はあ くまで参考用で、すべてが網羅されていない可能 性があります。実際に使用できるディメンションと指 標は、データソースの作成時に管理画面に表示さ れます。 公式ヘルプ:

| スコープ               | イベント                                                                                       |
|--------------------|--------------------------------------------------------------------------------------------|
| スキーマ<br>キー         | <mark>アイテム</mark> ID (商品 ID /<br>SKU)(必須)                                                  |
| インポー<br>トした<br>データ | ディメンション:<br>•アイテム名<br>•アイテムのカテゴリ<br>•アイテムのカテゴリ(2-<br>5)<br>•アイテムのブランド<br>•アイテムのバリエー<br>ション |

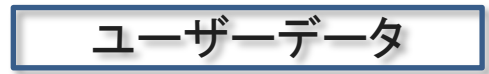

# ユーザーデータをインポートする

### ユーザーデータのインポート

ユーザーデータ

重複したキーを含むファイルはアップロードしないでください(例: user\_id という名前の 2 つのフィールド)。

アナリティクス以外に保存されているユーザーのメタデータ(CRM システムから抽出した 「リピート率」「最後の購入日」「顧客のライフタイム バリュー」など)をインポートすることで、 ユーザー セグメントやリマーケティング オーディエンスを拡張することができます。

公式ヘルプ: <u>https://support.google.com/analytics/answer/10071143?hl=ja&ref\_topic=10054560</u>

ユーザーデータ

### ユーザーデータのインポートの仕組み(1)

ユーザーデータを正常にインポートするには、次の<mark>いずれかのキーを使ってデータをアナ</mark> リティクス データと結合できる必要があります。

- ストリーム ID(次ページ参照)と、アナリティクスで生成されたクライアント ID(ウェブの 場合)またはアプリインスタンス ID(アプリの場合)。
- ユーザーごとに生成する固有 ID。たとえば、ウェブサイトやアプリの認証サービスから ユーザー ID を取得するか、CRM システムから抽出します。 得られた固有 ID(エンド ユーザーのプライバシー保護のためハッシュ化したもの 公式ヘルプ: <u>https://support.google.com/analytics/answer/6366371</u>)を測定コードに追加し、イベン トとともにアナリティクスに送信します。

アナリティクスでは、 1)ストリーム ID と、クライアント ID またはアプリ インスタンス ID、 あるいは 2)固有 ID をキーとして使用して、アップロードしたデータにユーザー がマッピングされます。

公式ヘルプ:

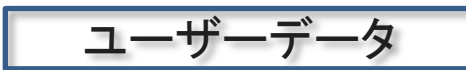

### 前ページからの続き:ストリーム ID を確認する

# 管理 > プロパティ列 > データストリームをクリックして、目的のデータストリームを開きます。

| 「ストリームの詳細」に「ストリーム ID」が表示されています。 |  |
|---------------------------------|--|
|---------------------------------|--|

| al | アナリラ   | ティクス ga4-quick.an                                                                                     | × ウェブストリームの詳細                                                                                                    | : |
|----|--------|----------------------------------------------------------------------------------------------------|----------------------------------------------------------------------------------------------------|---|
|    | 管理<br> | ユーザー<br>プロパティ <b>+ プロパティを作成</b><br>ga4quick.and-aaa.com - GA4 (302974                                 | ⊘ データ収集は、過去 48 時間有効になっています。 ストリームの詳細                                                                                                    |   |
|    | ÷      | <ul> <li>○ 設定アシスタント</li> <li>□ プロパティ設定</li> <li>□ プロパティ設定</li> </ul>                                  | ストリーム名<br>https://ga4-quick.and-aaa.com<br>ストリームロ<br>https://ga4-quick.and-aaa.com<br>ストリームロ<br>3236933773<br>G-NMGXZVVKQW []                               |   |
|    |        | <ul> <li>シロバティのアクセス言理</li> <li>データストリーム</li> <li>デーク設定</li> </ul>                                     | ★ 拡張計測機能<br>ページビューの標準測定に加え、サイトのコンテンツとのインタラクションを目動的に測定します。<br>リンクや埋め込み動画などのページ上の要素のテータは、関連するイベントとともに収集される場合があります。但人を特定できる情報が Google に送信されないように注意する必要があります。詳細 |   |
|    |        | <ul> <li>         ・ データインポート         ☆ロ レポート用識別子         ・         ♡、 アトリビューション設定         </li> </ul> | <ul> <li>測定中: ③ ページビュー数 ③ スクロール数 ④ 離脱クリック 他3 個</li> <li>タグ設定手順</li> </ul>                                                                                   |   |
|    |        | <ul> <li>ブロパティ変更階層</li> <li>Dd データ削除リクエスト</li> <li>サービスとのリンク</li> </ul>                               |                                                                                                    |   |
|    |        | <ul> <li>▲ Google 広告のリンク</li> <li></li></ul>                                                          | <ul> <li>Google タグマネージャー<br/>ウェブインターフェースからタグを追加したり管理したりすることで、Google アナリティクスなど Google の各種ツールや Google 以外のツールにデータを送信します。</li> <li>追加の設定</li> </ul>             |   |
| 0  |        | ディスプレイ&ビデオ 360     のリンク                                                                               |                                                                                                    |   |

### 公式ヘルプ:

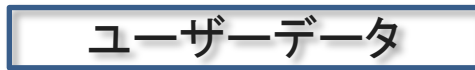

#### ユーザーデータのインポートの仕組み(2)

ストリーム ID とアプリ インスタンス ID を使用して、アップロードしたデータにユーザーを マッピングする場合

ストリーム ID とアプリ インスタンス ID を使用して、アップロードしたデータにユーザーを マッピングする場合、<mark>アプリのインストールのたびに新しいアプリインスタンス ID が割り当</mark> <mark>てられる</mark>点に注意してください。

ユーザーがアプリをアンインストールして再インストールした場合、再インストール前と後 に収集されたデータはそれぞれ 2 つの異なるアプリ インスタンス ID に関連付けられるた め、ユーザーも別々に関連付けられます。 アプリ インスタンス ID がアプリの更新にあわ せて変更されることはありません。

アップロードしたデータはユーザー ディメンション

(<u>https://support.google.com/analytics/answer/9268042</u>)に保存され、アップロード以降、 このプロセスによって識別されたユーザーが発生させるすべてのイベントと関連付けられ ます。

公式ヘルプ:

### 参考:「ユーザーID」 アナリティクスでユーザー ID を保存する

アナリティクスでユーザー IDを保存する方法には次の2種類があります。

ユーザー ID ディメンションを使用
 詳しくは、ユーザー ID を設定する方法

(<u>https://support.google.com/analytics/answer/9213390</u>)をご覧ください

 カスタム ディメンションを使用(スコープをユーザーに設定し、ユーザー プロパティで ユーザー識別子を取得) 詳しくは、アナリティクスへの個人情報の送信を避ける
 (<u>https://support.google.com/analytics/answer/6366371</u>)ためのおすすめの方をご覧くだ さい

公式ヘルプ: <u>https://support.google.com/analytics/answer/10071143?hl=ja&ref\_topic=10054560</u>

ユーザ
#### カスタム ディメンションを作成する

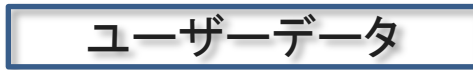

データをアップロードする前に、カスタムディメンションを作成する必要があります。

インポートする値向けにユーザー スコープのカスタム ディメンション

(<u>https://support.google.com/analytics/answer/10075209</u>)を作成します。

カスタム ディメンションの作成後、インポートするデータを認識できるようになるまでには、 最大で4時間ほどかかります(カスタム ディメンションが処理されていることを確認するに は、データ探索を開き、ディメンション選択ツールでユーザー プロパティが表示されるかど うかを確認します)。

公式ヘルプ: <u>https://support.google.com/analytics/answer/10071143?hl=ja&ref\_topic=10054560</u>

# CSV ファイルを作成する

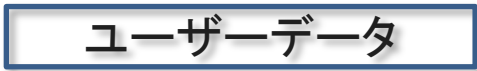

ユーザー識別子とユーザー プロパティの値の CSV ファイルを作成します。 例:

> user\_id,user\_property1,user\_property2,user\_property3 123abc,user1 value 1,user1 value 2,user1 value 3 456def,user2 value 1,user2 value 2,user2 value 3 789ghi,user3 value 1,user3 value 2,user3 value 3

公式ヘルプから、ユーザーデータの CSV インポート用テンプレートをダウンロードする https://storage.googleapis.com/support-kmsprod/q66XiUacu9BuRR68sfFntDY72qefzqOx69mk

公式ヘルプ: <u>https://support.google.com/analytics/answer/10071143?hl=ja&ref\_topic=10054560</u>

# データをアップロードする前に、カスタム ディメンションを作成する (1) <sup>ユーザーデータ</sup>

前ページで例に挙げたCSVファイルをインポートする前に、 下記の3件をカスタムディメンションとして設定します。

user\_property1 user\_property2 user\_property3

user\_id, user\_property1, user\_property2, user\_property3 123abc, user1 value 1, user1 value 2, user1 value 3 456def, user2 value 1, user2 value 2, user2 value 3 789ghi, user3 value 1, user3 value 2, user3 value 3

設定 > カスタム定義 > カスタムディメンションを作成

| さい | × 新しいカスタム ディメンション 保存                                                                                    |   |  |  |
|----|----------------------------------------------------------------------------------------------------|---|--|--|
|    | ▲ 固有の値が多いディメンションを登録するとレポートに悪影響が及ぶ可能性が おすすめの方法の詳細<br>あります。 カスタム ディメンションの設定に関するおすすめの方法を実践する<br>ようにしてください。 |   |  |  |
|    | ディメンション名 ⑦<br>user_property1                                                                            | • |  |  |
|    | 説明②<br>user_property1                                                                                   |   |  |  |
|    | ユーザー プロパティ ⑦<br>user_property1 ▼                                                                        |   |  |  |

# データをアップロードする前に、カスタム ディメンションを作成する (2)

設定 > カスタム定義において、

user\_property1

user\_property2

user\_property3

をカスタムディメンションを設定した状態となりました。

| user_property1 | データインボートテスト | ユーザー | user_property1 | 2022年6月6日 | : |
|----------------|-------------|------|----------------|-----------|---|
| user_property2 | データインボートテスト | ユーザー | user_property2 | 2022年6月6日 | : |
| user_property3 | データインボートテスト | ユーザー | user_property3 | 2022年6月6日 | : |

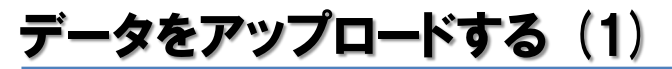

ユーザー

アップロードの一般的な手順については、前出のデータインポートについてに記載されて います。

データソースを作成する際は、ユーザーを識別するために使用している方法(ユーザー ID または<mark>クライアント ID / アプリインスタンス ID +ストリーム ID</mark>)に応じて、「ユーザー ID 別 のユーザーデータ」または「クライアント ID 別のユーザーデータ」を選択します。

| を作成<br>2 マッピング                                                                                                    | ※ <mark>「ユーザー ID」</mark> と <mark>「クライアント I</mark><br>サイトのこちらの解説記事をご参                                                                                                    | <mark>D」</mark> については、当セミナー<br>「照ください。                                                                          |  |
|----------------------------------------------------------------------------------------------------|----------------------------------------------------------------------------------------------------|----------------------------------------------------------------------------------------------------|--|
| スの詳細<br><sub>ス名*</sub>                                                                                                    | https://ga4-quick.and-aaa.com/archives/1092                                                                                                    |                                                                                                    |  |
| wnload_Template_lcsv                                                                                                    |                                                                                                    |                                                                                                    |  |
| ● ●<br>・タ<br>以外のソースから広告費用データをインボートします。このアップロー<br>なーク ●<br>、カテゴリ、および/またはパターンなどの商品メタデータをインボ<br>い場下に使用されます。このデータを回除するには、データの回覧がめ                                                                                              | ドタイプは、費用データと、レポートやクエリの実行時のキャンペーン、ソース、メディアを閉連付けます。このデー<br>ートします。このデータがアップロードされると、収集されたパラメータの代わりにイベント処理や、レポートで過去の<br>業です                                                                |                                                                                                    |  |
| ー <b>D 別のユーザーデータ</b><br>データをインボートし、他のデータソースに基づいて、アップロード T<br>2の削除が必要です。<br><u>ーザーデータ収集への同覧</u> が提供されました                                                                                                    | る User-ID ごとに新しいユーザー プロパティの値を更新して関連付けます。このデータを削除するには、ユーザーまた                                                                                                    |                                                                                                    |  |
| *ント ID 別のユーザーデータ<br>テータおよび / または App_Instance_ID データをインボートし、他の<br>別除するには、ユーザーまたはデータの削除が必要です。<br>{ > イベントデータ<br>ペット技続がない場合、あるいはソースが SDK または Measurement<br>これらのイベントはアップロードされると、関連するタイムスタンプ、<br>?を削除するには、ユーザーまたはデータの削除が必要です。 | データソースに基づいて、アップロードする ID ごとに新しいユーザー プロパティの値を更新して敬達付けます。このデ<br>Protocol 経由でのリアルタイム イベント収集をサポートできない場合、ソースからオフライン イベントをインボートし<br>またはタイムスタンプがない場合はアップロード時刻を使用して、SDK 経由で収集された場合と同様に処理されます。こ |                                                                                                    |  |
| するデータのアップロード<br>⊾<br>≥ップロード                                                                                                    |                                                                                                    |                                                                                                    |  |
|                                                                                                    | なを作成                                                                                                    | なな作成<br>か用<br>で マウビング<br>、な<br>wikat.Tempite.Exv<br>Wikat.Tempite.Exv<br>**<br>**<br>**<br>**<br>**<br>**<br>** |  |

#### 公式ヘルプ:

https://support.google.com/analytics/answer/10071143?hl=ja&ref\_topic=10054560

# データをアップロードする(2)

最初の列には次の情報が表 示されます。

- データの結合先となるアナ リティクスフィールド(この 場合はユーザー ID)。「ス キーマキー」とも呼ばれま す。
- CSV のフィールドと一致する、アナリティクスで作成したカスタム ディメンションのユーザー プロパティ(左の例では、「user\_property1」「user\_property2」「user\_property3」。

2番目の列では、CSVで一致 するフィールドを選択します。

## 公式ヘルプ:

https://support.google.com/analytics/answer/10071143?hl=ja&ref\_topic=10054560

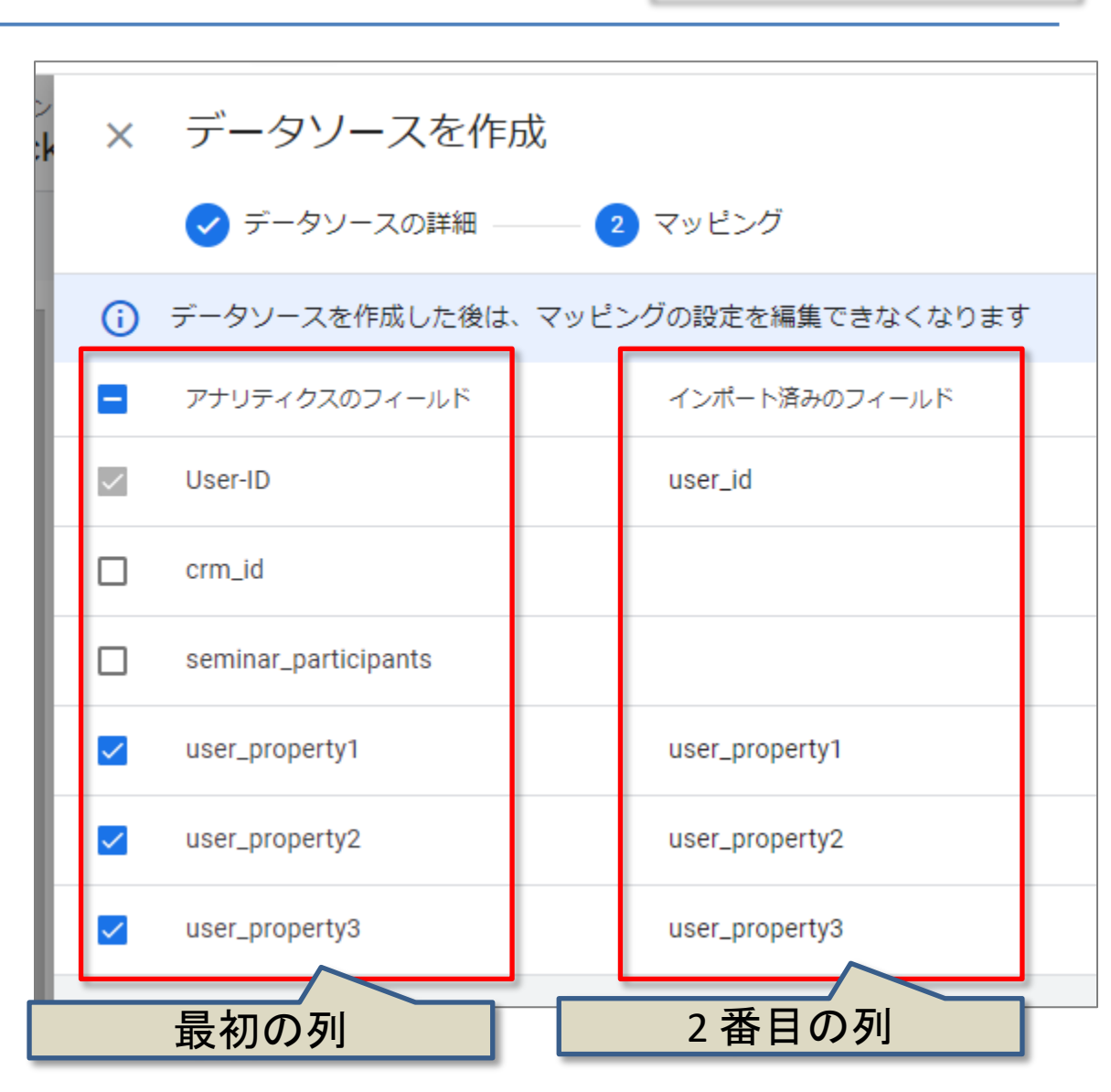

ユーザーデータ

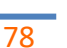

データをアップロードする(3)

ユーザーデータ

データをアップロードしてから、レポート、オーディエンス、データ探索でそのデータを使用 できるようになるまでには、最大 24 時間ほどかかります。 識別するユーザーのユーザー プロパティをユーザー アクションに関連付けるためには、データのアップロード後に、その ユーザーがサイトやアプリを利用する必要があります。

ユーザー ディメンション値を上書きするには、新しい値をアップロードするか、測定コード から新しい値を収集します。

(以下、「費用データ」「アイテムデータ」「ユーザーデータ」「オフライン イベントデータ」共通)

データアップロードサービスからユーザー データソースを削除しても、関係するユーザー のユーザー ディメンションに保存された値は削除されません。データインポートでアップ ロードしたデータを完全に削除するためには、他の収集手法の場合と同様に、ユーザー 削除やデータ削除が必要となることもあります。

公式ヘルプ: <u>https://support.google.com/analytics/answer/10071143?hl=ja&ref\_topic=10054560</u>

#### データソースの詳細

ユーザーデータ

凡例

- スコープ: インポート ディメンション値に関連付け るイベントを指定します。カスタム ディメンションに は、次の2つのスコープのいずれかを指定できま す。
  - イベント: イベントに関する説明情報(例: イベント名)
  - ユーザー: イベントをトリガーしたユーザーに 関する説明情報(ポイント階層など)
- スキーマキー: キーとなるディメンションや指標を 指定します。キーは、このデータソースタイプにお いて、イベントに含まれる既存データとアップロー ドしたデータを紐付けるために使用されます。
- インポートしたデータ:アナリティクスにアップロードしたデータで使用できるディメンションと指標です。

スキーマとして示しているディメンションと指標はあく まで参考用で、すべてが網羅されていない可能性が あります。実際に使用できるディメンションと指標は、 データソースの作成時に管理画面に表示されます。 公式ヘルプ:

https://support.google.com/analytics/answer/10071143?hl=ja&ref\_topic=10054560

| スコープ           | ユーザー                                                                 |
|----------------|----------------------------------------------------------------------|
| スキーマキー         | 次のいずれかです。<br>•クライアント ID + スト<br>リーム ID<br>•ユーザー ID                   |
| インポート<br>したデータ | ユーザー プロパティ                                                           |
| 備考             | ユーザーデータのイ<br>ンポートで、個人情報<br>をアップロードしたり<br>統合したりすることは<br>許可されません。<br>⇒ |
|                | https://support.googl<br>e.com/analytics/answ<br>er/6366371          |

テンプレート(クライアント ID)

User-ID データの CSV テンプレートは既に紹介しましたが(P74)、以下は、クライアント ID データのサンプルです。

クライアント IDの サンプル

stream\_id の確認方法は次ページをご参照ください。

client\_id,stream\_id,user\_property1,user\_property2,user\_property3 1234567890.1234567890,1234567,user value 1,user value 1,user value 1 2345678901.2345678901,1234567,user value 2,user value 2,user value 2 3456789012.3456789012,1234567,user value 3,user value 3,user value 3

端数が丸められてしまわないよう、クライアント ID は数値ではなく 文字列として保存しましょう。

公式ヘルプ: <u>https://support.google.com/analytics/answer/10071143?hl=ja&ref\_topic=10054560</u>

# ユーザーデータ

# 前ページからの続き:ストリーム ID を確認する(再掲載)

# 管理>プロパティ列>データストリームをクリックして、目的のデータストリームを開きます。

「ストリームの詳細」に「ストリーム ID」が表示されています。

| <b>.</b>   アナ | リティクス ga4-quick.an ×                                     | ウェブストリームの詳細                                                                                                    | : |
|---------------|----------------------------------------------------------|----------------------------------------------------------------------------------------------------|---|
| • _           | 管理 ユーザー                                                  | ⊘ データ収集は、過去 48 時間有効になっています。                                                                                                    |   |
| •             | プロパティ 十 プロパティを作成<br>ga4-quick.and-aaa.com - GA4 (302974  | ストリームの詳細                                                                                                    |   |
| <u>@</u>      |                                                          | ストリーム名 ストリーム URL ストリーム ID 測定 ID                                                                                                    |   |
| E             | <ul> <li>ユーノロバティ設定</li> <li>ユニバティのアクセス管理</li> </ul>      | https://ga4-quick.and-aaa.com https://ga4-quick.and-aaa.com 3236933773 G-NMGXZVVKQW                                                                                                    |   |
|               | ₩ データストリーム                                               |                                                                                                    |   |
|               | <ul> <li>データ設定</li> <li></li></ul>                       | ペーシビューの爆集測点に加え、ウイトのコンテンツとのインタラクションを目動的に測定します。<br>リンクや埋め込み動画などのページ上の要素のデータは、関連するイベントとともに収集される場合があります。個人を特定できる情報が Google に送信されないように注意する必要があります。 <u>詳細</u>                                                                                                    |   |
|               | 空回 レポート用識別子                                              | 測定中: 💿 ページビュー数 💿 みクロール数 😮 離脱クリック 他3個                                                                                                    |   |
|               | 2。 アトリビューション設定                                           | タグ設定手順<br>次のいずれかの方法を使用して、データ収集を開始します。                                                                                                    |   |
|               | <ul> <li>プロパティ変更履歴</li> <li>Dd データ削除リクエスト</li> </ul>     | 新しいページ上のタグを追加する 既存のページ上のタグを使用する                                                                                                    |   |
|               | サービスとのリンク                                                | ✓ グローノ・ジレサイトタグ(gtag.js) ウェブサイト作成ソールや、CMSでホストされるサイトをご使用の場合、このタグを設定<br>プロパティでデータの表示を開始するには、アナリティクスタグをウェブサイトに追加します。 Google タグ マネージャー                                                                                                    |   |
|               | <ul> <li>Google 広告のリンク</li> <li>グアドマネージャーのリンク</li> </ul> | ✓ ◆ ウェブインターフェースからタグを追加したり管理したりすることで、Google アナリティクスなど Google の各種ツールや Google 以外のツールにデータを送信します。                                                                                                    |   |
|               | ③ BigQuery のリンク                                          | 追加の設定                                                                                                    |   |
| 0             | ディスプレイ&ビデオ 360<br>のリンク                                   | Concentration of the secrets Concentration of the secrets Concentration o |   |

# 公式ヘルプ:

https://support.google.com/analytics/answer/10071143?hl=ja&ref\_topic=10054560

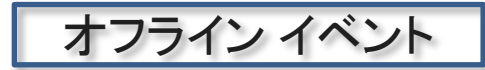

# オフライン イベントをインポートする

## データソースの詳細

オフライン イベント

オフライン イベントデータについて

オフラインイベントは、インターネット接続が利用できない場合や、SDK または Measurement Protocol を経由したリアルタイムでのイベント収集がサポートされていない 場合に、ソースからインポートできます。</mark>イベントをアップロードすると、関連するタイムス タンプ、またはタイムスタンプがない場合はアップロード時刻を使用して、SDK 経由で収 集された場合と同様に処理されます。

自動的に収集されるイベント

( <u>https://support.google.com/analytics/answer/9234069</u>)のほか、

業種ごとの推奨イベント

(<u>https://developers.google.com/analytics/devguides/collection/ga4/reference/events</u>)、または正し い形式のカスタム イベント、パラメータ

(<u>https://developers.google.com/analytics/devguides/collection/ga4/tag-guide</u>)、

ユーザー プロパティ(<u>https://developers.google.com/analytics/devguides/collection/ga4/user-</u>

properties?technology=websites )

をインポートできます。

詳細(<u>https://developers.google.com/analytics/devguides/collection/ga4/events</u>)

このデータを削除するには、データ削除をリクエストするかユーザーを削除する必要があります(<u>https://support.google.com/analytics/answer/9940393</u>)。

#### 公式ヘルプ:

https://support.google.com/analytics/answer/10325025?hl=ja&ref\_topic=10054560

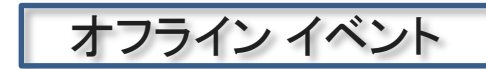

### オフライン イベントデータのインポートの仕組み

オフラインイベントをインポートするには、アナリティクスのイベントスキーマに一致する CSV ファイルを作成します。後述のテンプレートの例をご覧ください。

カスタム ディメンションを作成する

アナリティクスにまだ存在していないディメンションの値をインポートして、そのデータをレ ポートに表示する場合、データをアップロードする前にそれらのディメンションを作成する 必要があります。詳細(<u>https://support.google.com/analytics/answer/10075209</u>)

(既に見たように、ユーザーデータのインポートの場合も、データをアップロードする前に、 カスタム ディメンションを作成する必要がありました。)

カスタム ディメンションの作成後、インポートするデータを認識できるようになるまでには、 最大で4時間ほどかかります(カスタム ディメンションが処理されていることを確認する には、データ探索を開き、ディメンション選択ツールでディメンションが表示されるかどう かを確認します)。

公式ヘルプ: <u>https://support.google.com/analytics/answer/10325025?hl=ja&ref\_topic=10054560</u>

データをアップロードする(1)

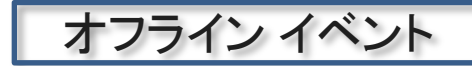

アップロードの一般的な手順については、前出データインポートについてに記載されて います。

データソースを作成する際は、「オフラインイベントデータ」を選択します。

オフライン イベントでは、インポートしたフィールドがアナリティクス フィールドに自動的に マッピングされます。

データをアップロードしてから、レポート、オーディエンス、データ探索でそのデータを使用 できるようになるまでには、<mark>最大 24 時間</mark>ほどかかります。

データを上書きするには、新しいデータをアップロードします。たとえば、同じイベント(例: measurement\_id、client\_id、timestamp\_micros、event\_name)に新しいパラメータ値を アップロードすると、古い値は新しい値で上書きされます。

(以下、「費用データ」「アイテムデータ」「ユーザーデータ」「オフライン イベントデータ」共通)

データアップロードサービスからデータソースを削除しても、アップロードされたデータは 削除されません。データインポートでアップロードしたデータを完全に削除するには、他 の収集手法の場合と同様に、データ削除が必要となることもあります。

公式ヘルプ:

https://support.google.com/analytics/answer/10325025?hl=ja&ref\_topic=10054560

データをアップロードする(2)

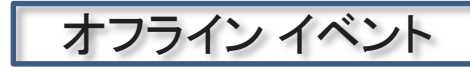

アップロードの一般的な手順については、前出データインポートについてに記載されて います。

データソースを作成する際は、「オフラインイベントデータ」を選択します。

オフラインイベントでは、インポートしたフィールドがアナリティクスフィールドに自動的にマッピングされます。手動でマッピングを行う必要はありません。

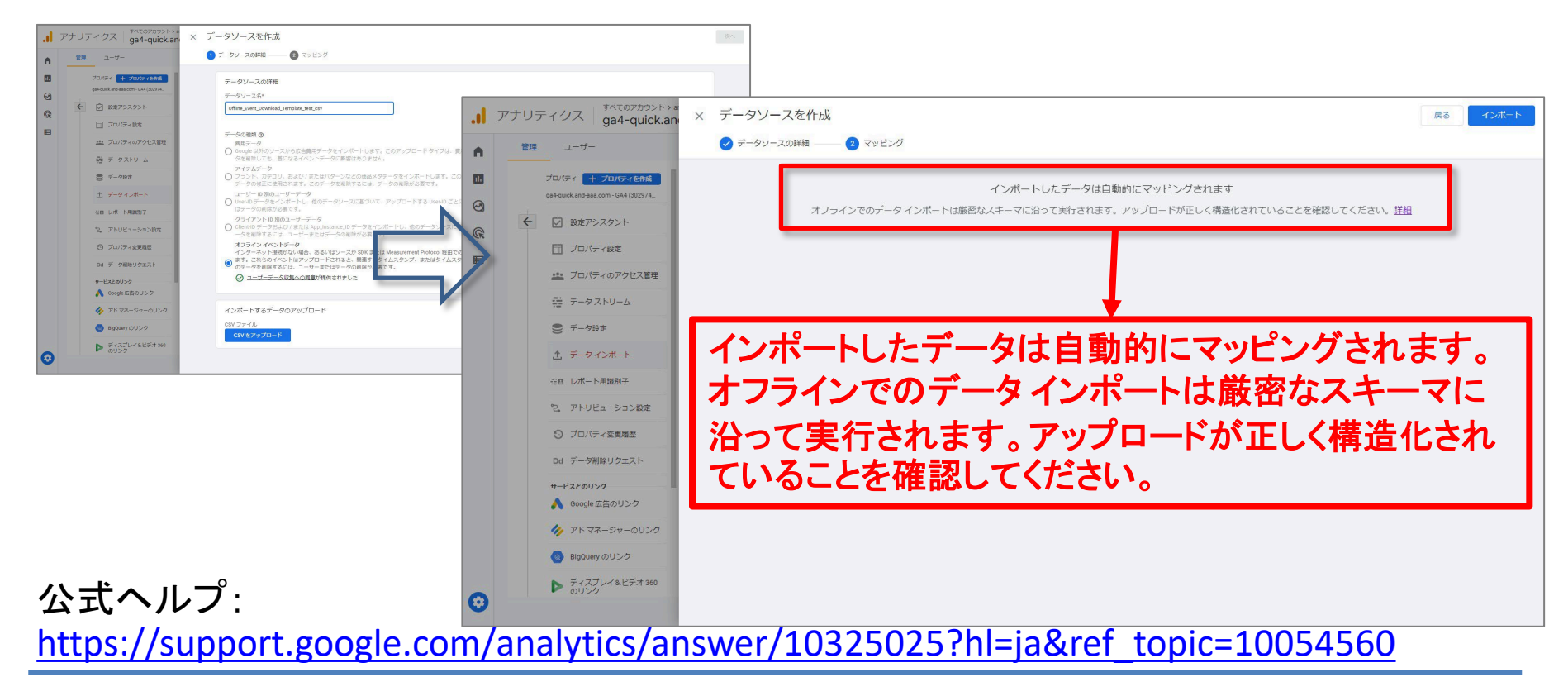

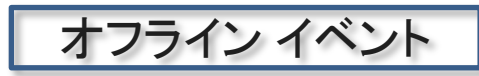

| 範囲             | イベント                                                                                                    |  |  |
|----------------|----------------------------------------------------------------------------------------------------|--|--|
| 必須項目           | <ul> <li>client_id または app_instance_id [いずれか1つ]</li> <li>measurement_id または firebase_app_id [いずれか1つ]</li> <li>(measurement_id と client_id) または(firebase_app_id と app_instance_id)</li> <li>event_name</li> </ul>                                                                                                    |  |  |
| インポートし<br>たデータ | <ul> <li>イベント、パラメータ、商品、ユーザープロパティのデータは、次のヘッダー形式でアップロードできます。</li> <li>•timestamp_micros(省略可。イベントから72時間以内で指定可能で、タイムスタンプがない場合はアップロードの時刻を使用する)</li> <li>•user_id(省略可。ただし、使用可能であれば推奨される)</li> <li>•event_param.<xxxxx>(任意の名前の任意のパラメータをインポートする)</xxxxx></li> <li>•user_property.<yyyyy>(任意の名前のユーザープロパティをインポートする)</yyyyy></li> <li>•item<x>.<item_param>(例: item2.item_name)</item_param></x></li> </ul> |  |  |
| メモ             | オフライン イベントのインポートで、個人情報をアップロードしたり統合したり<br>することは許可されません。<br>( <u>https://support.google.com/analytics/answer/6366371</u> )                                                                                                    |  |  |

公式ヘルプ:

https://support.google.com/analytics/answer/10325025?hl=ja&ref\_topic=10054560

#### こちらは、シンプルなテンプレートです

measurement\_id,client\_id,event\_name,event\_param.offline\_event\_param1,event \_param.offline\_event\_param2 G-NMGXZVVKQW,1000000000,offline\_event,param01,param02 G-NMGXZVVKQW,1000000000,offline\_event,param01,param02 G-NMGXZVVKQW,1000000000,offline\_event,param01,param02 G-NMGXZVVKQW,1000000000,offline\_event,param01,param02

measurement\_idは、「測定 ID」のことを指します。 管理 > プロパティ列 > データストリーム > ウェブ >ウェブ ストリームの詳細 で、見ることがきます。

上限など

オフライン イベント

予約済みの名前

(<u>https://developers.google.com/analytics/devguides/collection/protocol/ga4/reference?hl</u> <u>=ja#reserved\_names</u>)を使用したイベント、パラメータ、ユーザー プロパティは承認されま せん。

値のないアイテムのイベント パラメータ(item\_list\_name など)は拒否されます。アイテムの イベント パラメータは、推奨イベントのサブセット

(<u>https://support.google.com/analytics/answer/9267735</u>)(例:eコマース、求人、旅行)で サポートされています。

イベント名とパラメータ名は、次のルールに従う必要があります。

- イベントに指定できるパラメータの数は25個までです。
- イベントに指定できるユーザープロパティの数は25個までです。
- ユーザープロパティ名は24文字以下で指定する必要があります。
- ユーザープロパティ値は 36 文字以下で指定する必要があります。
- イベント名は 40 文字以下で指定し、英数字とアンダースコアのみを含め、先頭を英字にする必要があります。
- パラメータ名(アイテム パラメータを含む)は 40 文字以下で指定し、英数字とアンダー スコアのみを含め、先頭を英字にする必要があります。
- パラメータ値(アイテムパラメータ値を含む)は100文字以下で指定する必要があります。

テンプレート2 オフラインの売上データ(1)

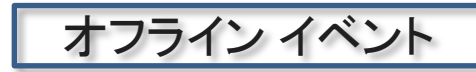

#### こちらは、オフラインの売上データのテンプレートです

measurement\_id,client\_id,event\_name,event\_param.transaction\_id,event\_param.value, event\_param.currency,item1.item\_id,item1.item\_name,item1.item\_category,item1.item \_category2,item1.item\_category3,item1.item\_brand,item1.item\_variant,item1.quantity,i tem1.price G-NMGXZVVKQW,1000000000,purchase,220001,10000,JPY,1,サブスク1,サブスク月 額,music,jazz,green\_note,HD,1,10000 G-NMGXZVVKQW,10000000001,purchase,220002,10000,JPY,2,サブスク2,サブスク月 額,music,jazz,green\_note,HD,1,10000 G-NMGXZVVKQW,1000000002,purchase,220003,10000,JPY,3,サブスク3,サブスク月 額,music,jazz,green\_note,HD,1,10000 G-NMGXZVVKQW,1000000003,purchase,220004,10000,JPY,4,サブスク4,サブスク月 額,music,jazz,green\_note,HD,1,10000

# テンプレート2 オフラインの売上データ(2)

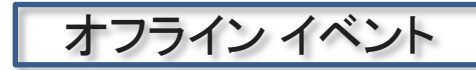

#### 前ページのサンプルは、下記のフィールドに従って作成しています。

| フィールド名                        | itemの解説                                               | 説明                                                                                    |
|-------------------------------|-------------------------------------------------------|---------------------------------------------------------------------------------------|
| measurement_id                |                                                       | P87でも見た、測定 ID                                                                         |
| client_id                     |                                                       | client_idまたはapp_instance_id                                                           |
| event_name                    |                                                       | 購入完了は「purchase」固定                                                                     |
| event_param.transaction_id    |                                                       | 取引を一意に識別するID                                                                          |
| event_param.value             |                                                       | 売上金額                                                                                  |
| event_param.currency          |                                                       | 通貨(日本円はJPY:3文字の ISO 4217 形式)                                                          |
| item <x>.item_id</x>          | ※item <x>:商品ご</x>                                     | 商品ごとの固有ID                                                                             |
| item <x>.item_name</x>        | ─ とにインデックスを                                           | 商品名                                                                                   |
| item <x>.item_category</x>    | す。<br>例)item1.id,<br>item1.item_name,<br>item1.price, | 商品カテゴリ<br>カテゴリに階層がある場合はitem_category2~<br>item_category5を利用<br>例)item1.item_category2 |
| item1< <n>&gt;.item_brand</n> | item2.id,                                             | 商品ブランド名                                                                               |
| item <x>.item_variant</x>     | item2.price                                           | 商品のバリエーション(カラーやサイズなど)                                                                 |
| item <x>.quantity</x>         |                                                       | 商品の数量                                                                                 |
| item <x>.price</x>            |                                                       | 商品の金額                                                                                 |

# テキストはここまでとなります。